#### CGS 2545: Database Concepts Fall 2010

#### LAB #5

Course Instructor : Dr. Mark Llewellyn

Lab Instructor : Soumyabrata Dey

#### Department of Electrical Engineering and Computer Science University of Central Florida

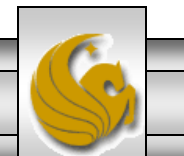

CGS 2545: Database Concepts (Lab #5)

Page 1

#### Lab #5

- The objective of this lab is to give you some experience creating a database and its associated tables before you begin to implement your project.
- As with the earlier labs, this lab is more of a tutorial on creating tables, however, once you've examined the examples in the notes, you will be able to implement your own tables following a similar format.

NOTE: In the slides that follow, if the call-out symbol is outlined in red, it means that there is something for you to try, if the call-out is outlined in blue, I am simply giving you some information about what is displayed on that page.

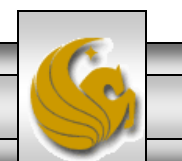

## Lab #5 – Creating a New Database

• Step #1 – Before creating any tables, we need to create a new database in which to put the tables. As normal, start Access from the main Program menu from the Start menu in Windows.

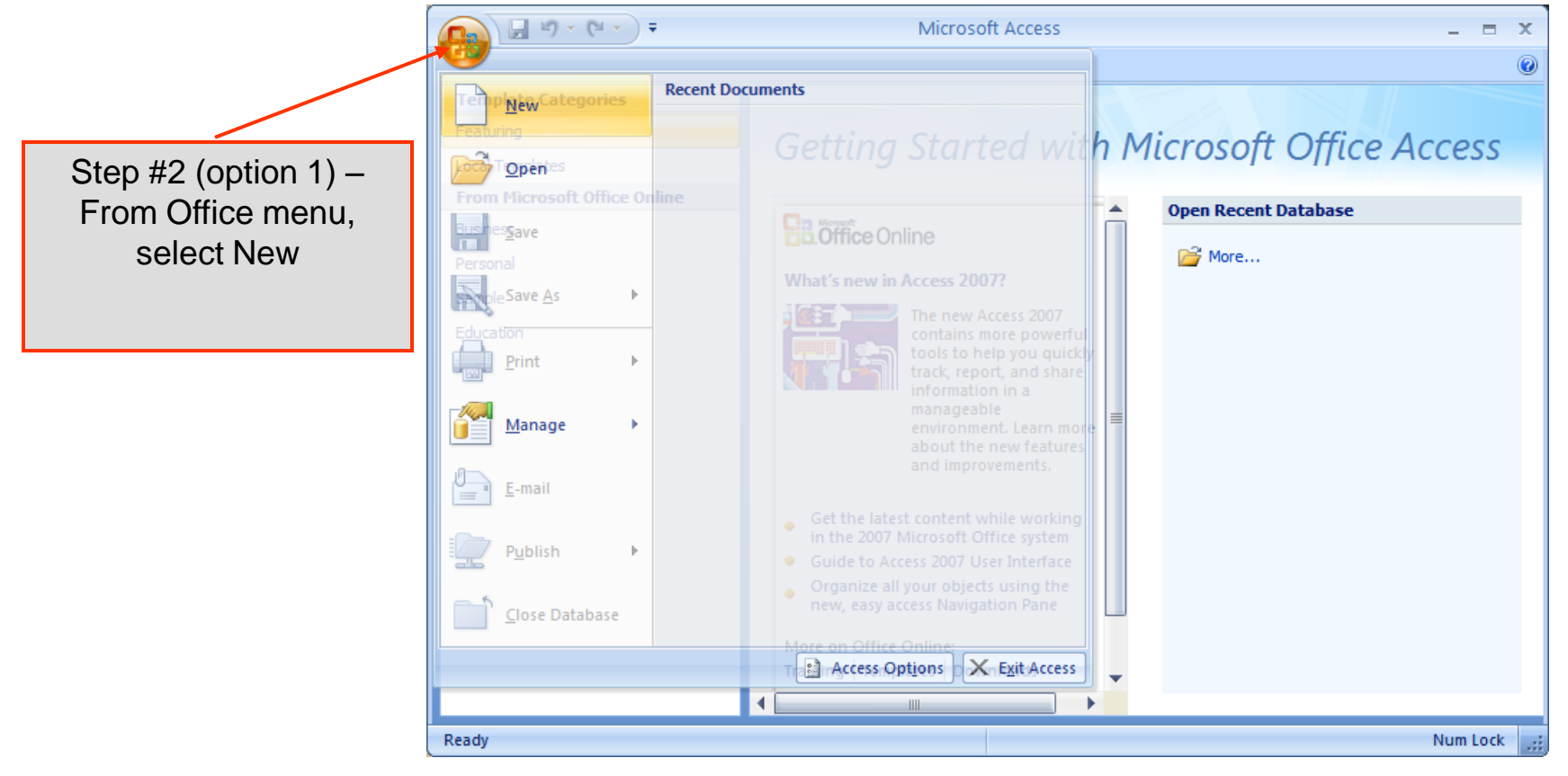

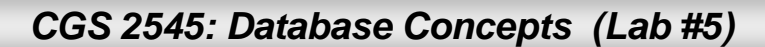

#### Lab #5 – Creating a New Database

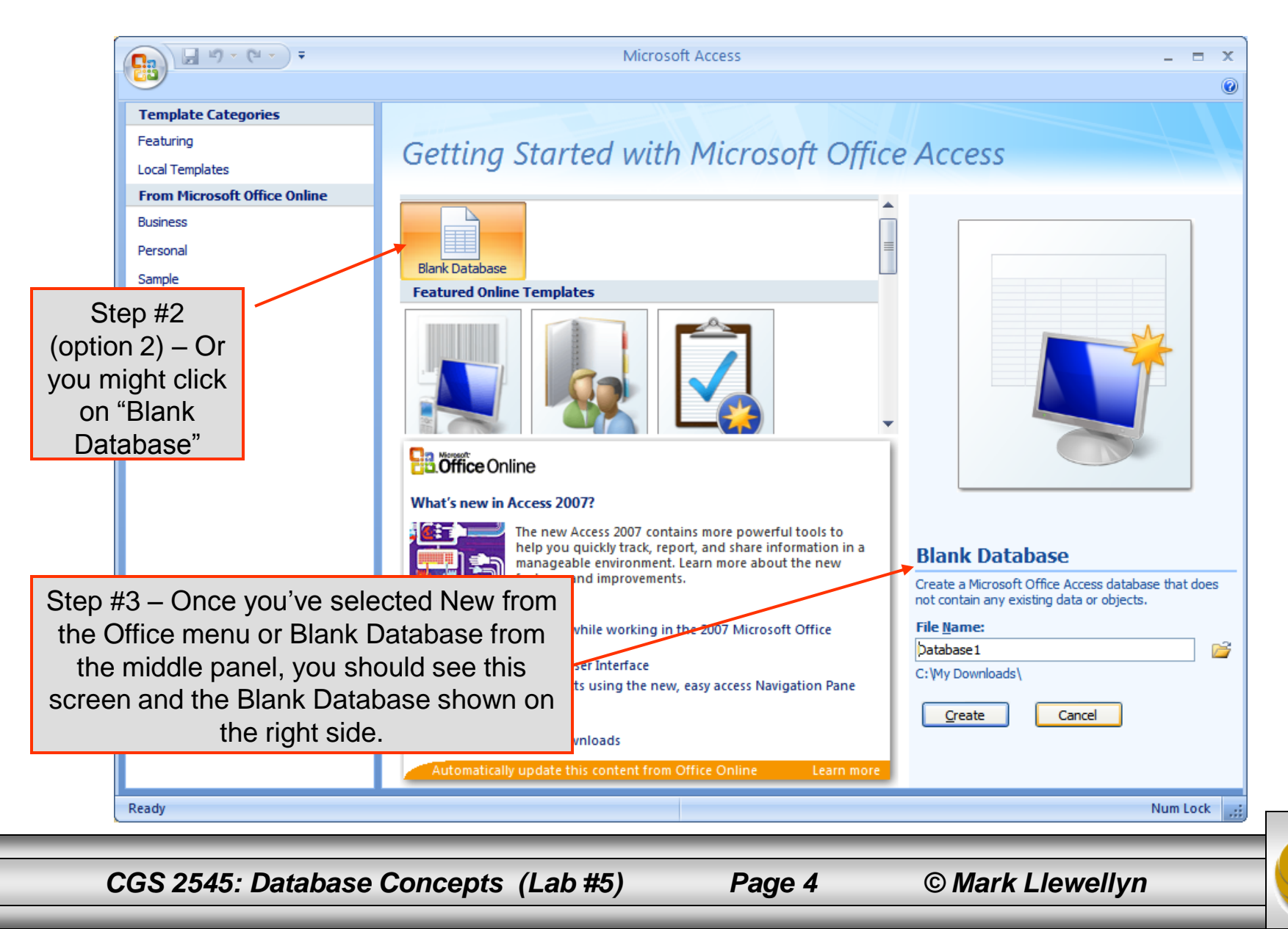

## Lab #5 – Creating a New Database

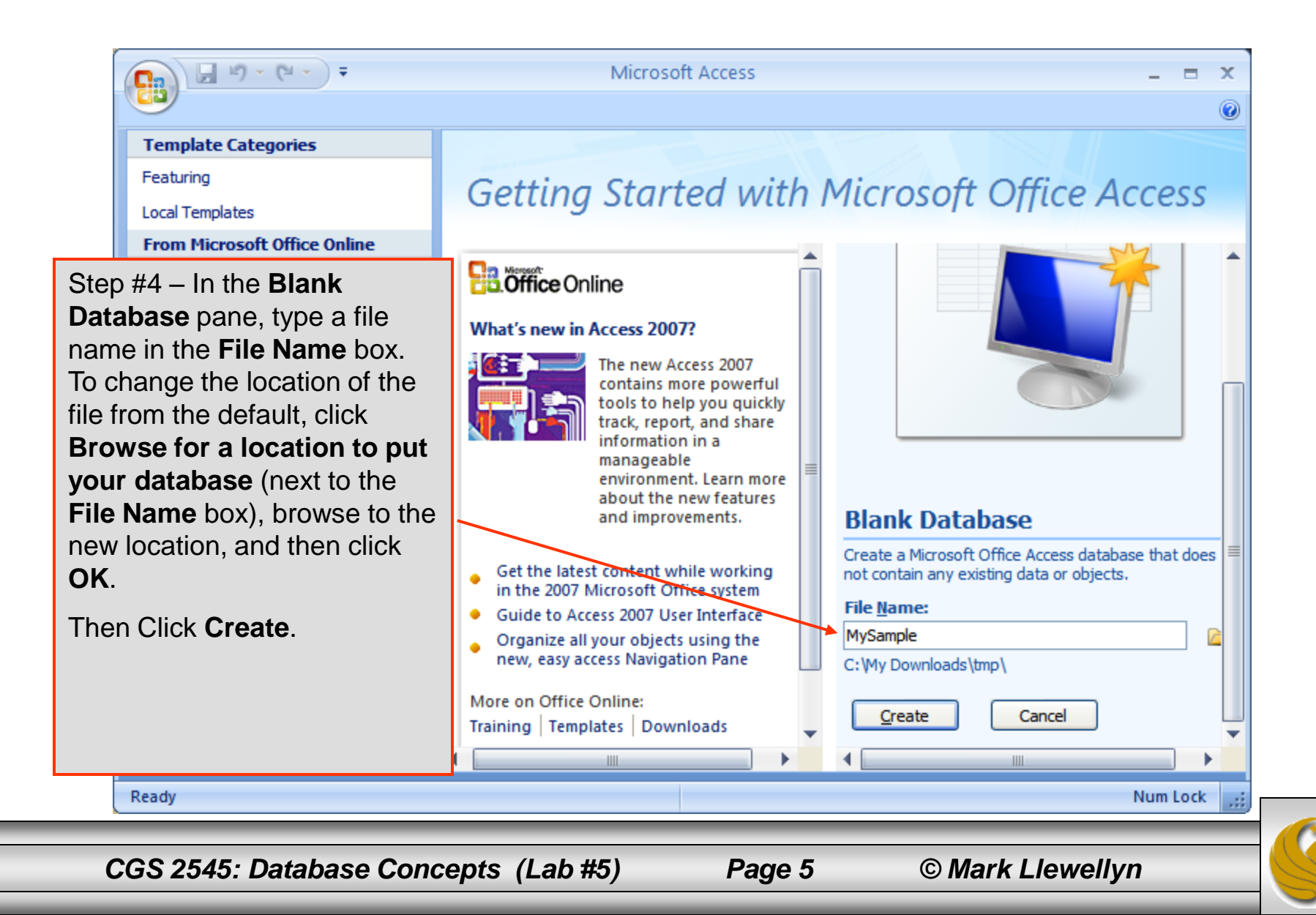

| Lab #<br>Lab #<br>Home Create Exter<br>View<br>View<br>Views Add Existing Looku<br>Fields & Colum | 5 – The Data<br>Table Tools<br>Table Tools<br>Datasheet<br>Data Type:<br>Format:<br>Format:<br>Format:<br>Format:<br>Table Tools<br>Datasheet<br>Data Type:<br>Format:<br>Table Tools<br>Datasheet | MySample · Database (Access<br>Unique<br>Is Required<br>MySample · Database (Access<br>Relationships<br>Relation                                           | Created<br>Access creates the database<br>with an empty table named<br>Table1, and then opens<br>Table1 in Datasheet view.<br>The cursor is placed in the<br>first empty cell in the Add<br>New Field column. |
|---------------------------------------------------------------------------------------------------|----------------------------------------------------------------------------------------------------|----------------------------------------------------------------------------------------------------|----------------------------------------------------------------------------------------------------|
| All Tables                                                                                        | Table1       ID     Add New Field       *     (New)                                                                                                    | Since we will be creatin<br>(in this case, Access wi<br><b>FYI</b> , If you close the r<br>this case) without savin<br>deletes the entire table,<br>in it. | ng our own tables, click <b>Close</b> .<br>Il delete Table1.)<br>newly created table (Table1 in<br>ng it at least once, Access<br>, even if you have entered data                                             |
| Datasheet View                                                                                    | Record: H 		 1 of 1 		 H H                                                                                                    | Filter Search                                                                                                    | Num Lock                                                                                                    |

# **Creating Tables**

- Once your database has been created, the next step is to create the tables that comprise your database.
- There are several different ways to accomplish this task in Access as shown on in the **Tables** group on the **Create** tab in the next slide.
- The most important option listed is to create the table in design view, which gives the developer maximum flexibility in the design of a table and we'll examine this option in more detail after we examine the easiest option to use which is to use the table templates.

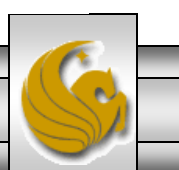

## **Creating Tables**

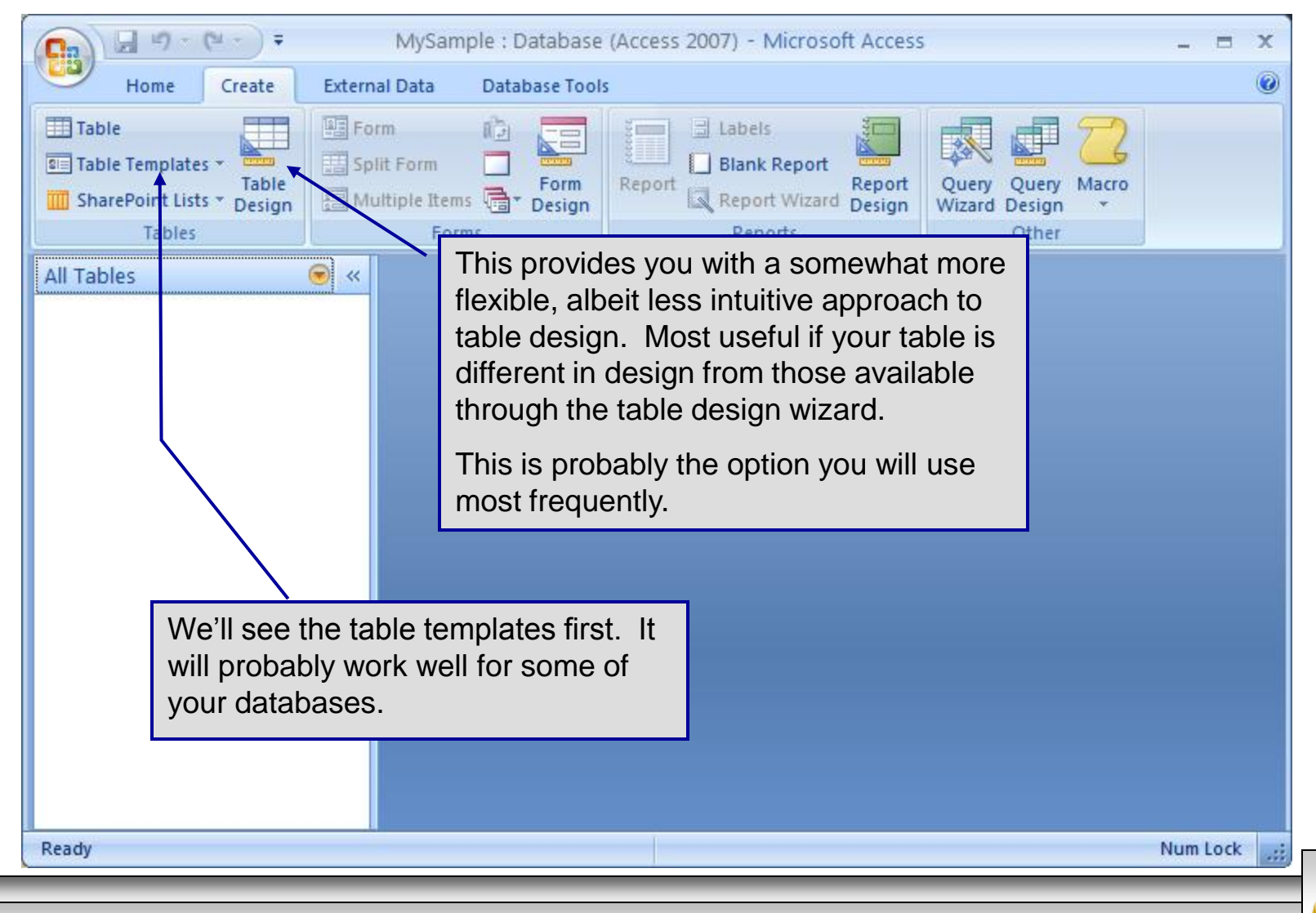

CGS 2545: Database Concepts (Lab #5)

Page 8

On the Create tab, in the Tables group, click Table
 Templates and then select one of the available templates from the list.

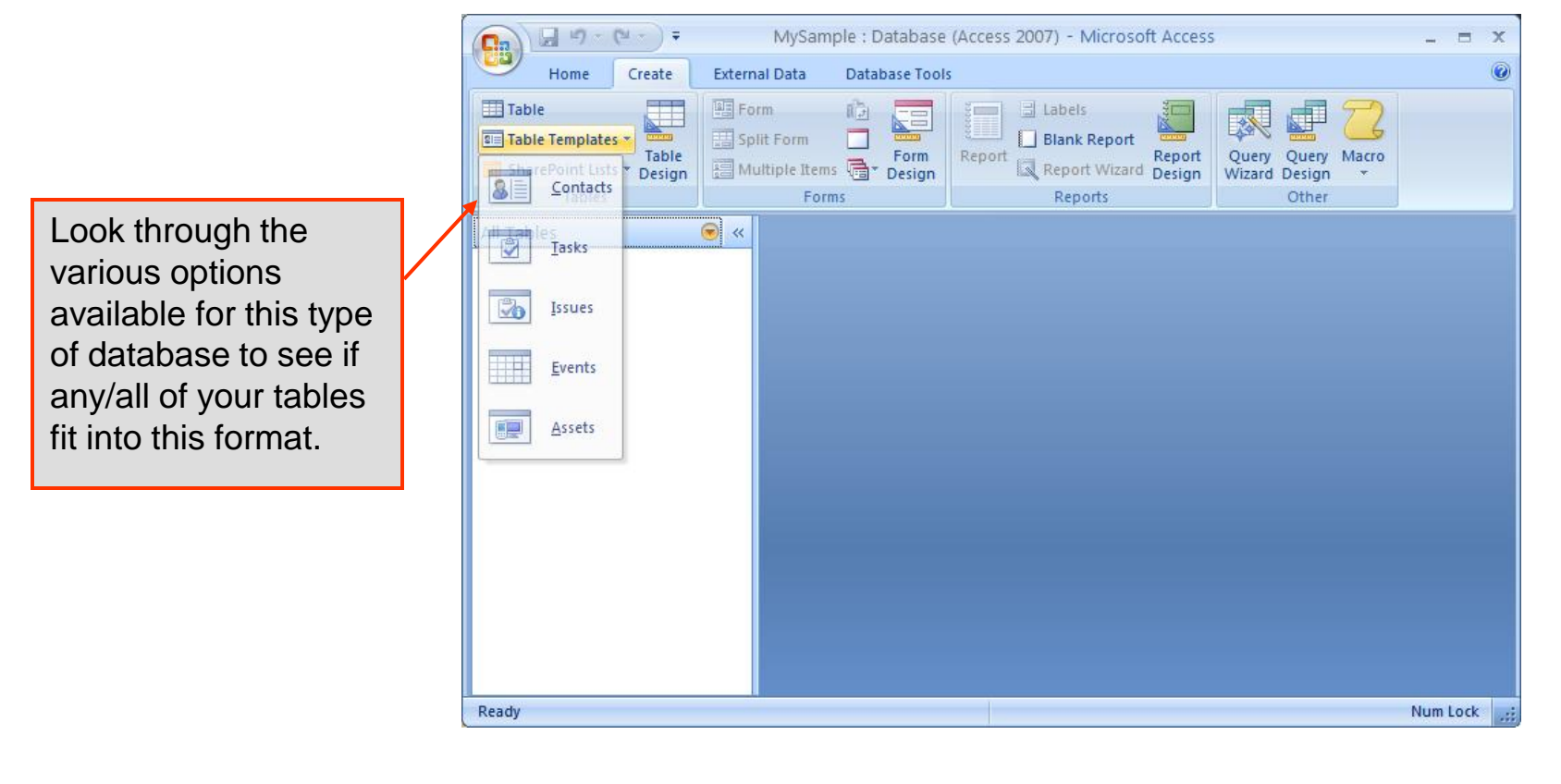

CGS 2545: Database Concepts (Lab #5)

• In this example, I have chosen Contacts.

|                                                                                                    | C                                                                               | <b>=</b>          |                                | Table Tools                             | MySample : Database (Access 2007) - Micr               |                                                            |  |
|----------------------------------------------------------------------------------------------------|---------------------------------------------------------------------------------|-------------------|--------------------------------|-----------------------------------------|--------------------------------------------------------|------------------------------------------------------------|--|
|                                                                                                    | Home Cre                                                                        | ate External Data | a Database Tools               | Datasheet                               |                                                        | 0                                                          |  |
|                                                                                                    | Table Table Table Table Table Table Table Table Table Table Table Tables Tables | able Form Spli    | t Multiple<br>n Items<br>Forms | art<br>Form<br>Form<br>Form<br>The sign | Labels<br>Blank Report<br>Report Wizard Des<br>Reports | port<br>sign Query Query Macro<br>Wizard Design *<br>Other |  |
|                                                                                                    | All Tables                                                                      | 🔍 « 🔳             | Table1                         |                                         |                                                        | ×                                                          |  |
|                                                                                                    | Table1 Table1 : Table                                                           | *                 | ID - Com<br>(New)              | oany <del>-</del> Last                  | t Name 🔹 First Name 🔹                                  | E-mail Address 🔻                                           |  |
| The new table (Table<br>created with a set of<br>predefined fields and<br>opened in Datashee<br>View.          | le1) is<br>f<br>id<br>et                                                        |                   |                                |                                         |                                                        |                                                            |  |
| Access automatica<br>creates a primary key<br>you and assigns it a<br>name of ID and the<br>AutoNumber data ty | lly<br>ey for<br>a field<br>/pe.                                                |                   |                                |                                         |                                                        |                                                            |  |
|                                                                                                    |                                                                                 | Recor             | rd: I∢ → 1 of 1 →              | No Fi                                   | ilter Search 4                                         |                                                            |  |
|                                                                                                    | Datasheet View                                                                  |                   |                                |                                         |                                                        | Num Lock 🔲 🕍 🛒                                             |  |
| CGS 2545: Dat                                                                                                  | tabase Conce                                                                    | pts (Lab #5       | 5) Pad                         | ne 10                                   | © Mark Llev                                            | vellyn                                                     |  |

• You can delete any fields that you don't want by right-clicking on that field (or column, in Datasheet view) and choose Delete Column.

| ſ                        | C                                                 |                             |                         | Table Tools                                               | s MySample : Database (Access 2007) - Micr 💶 📼 🗙                                                                                      |
|--------------------------|---------------------------------------------------|-----------------------------|-------------------------|-----------------------------------------------------------|----------------------------------------------------------------------------------------------------|
|                          | Home Cr                                           | eate External Dat           | ta Database Tools       | Datasheet                                                 | et @                                                                                                    |
|                          | Table Table Templates * SharePoint Lists * Tables | Table Form Sp<br>Design For | itt Multiple<br>Tems    | art<br>orm<br>Form<br>orms * Design                       | Labels<br>Labels<br>Labels<br>Blank Report<br>Report<br>Report Wizard<br>Reports<br>Cuery Query Macro<br>Wizard Design<br>Cuery Other |
| Right Click on t         | he                                                |                             | Table1                  |                                                           | ×                                                                                                    |
| column you wa<br>delete. | nt to                                             | *                           | ID Com<br>(New)         | Alton Alton<br>Alton Alton<br>Alton Alton<br>Alton Sort Z | Last Name - First Name - E-mail Address - A to Z<br>Z to A                                                                            |
| Then choose D<br>Column. | elete                                             |                             |                         | □     ⊆opy       □     Paste       □     ⊆olum            | mn Width                                                                                                    |
|                          |                                                   |                             |                         | Hide <u>(</u>                                             |                                                                                                    |
|                          |                                                   |                             |                         | Unhid<br>Freeze                                           | ze Columns                                                                                                    |
|                          |                                                   |                             |                         | Unfre                                                     | eeze <u>A</u> ll Columns                                                                                                    |
|                          |                                                   |                             |                         | A Eind                                                    |                                                                                                    |
|                          |                                                   |                             | $\sim$                  | i Insert                                                  | t <u>C</u> olumn                                                                                                    |
|                          |                                                   |                             |                         | Looku                                                     | te Column                                                                                                    |
|                          |                                                   |                             |                         | ∎Į́ Re <u>n</u> ar                                        | ame Column                                                                                                    |
|                          |                                                   | Per                         | ord: lat _ 1 of 1 _ ▶ . |                                                           | In Filter Search                                                                                                    |
|                          | Datasheet View                                    | Red                         |                         | 1,110                                                     | Num Lock                                                                                                    |
| ~                        |                                                   |                             |                         |                                                           |                                                                                                    |
| CGS 2545                 | : Database C                                      | concepts (L                 | .ab #5)                 | Page                                                      | e 11 © Mark Llewellyn                                                                                                    |

• You can add a field right in this Datasheet view. On the **Datasheet** tab, in the **Fields & Columns** group, click **New Field**.

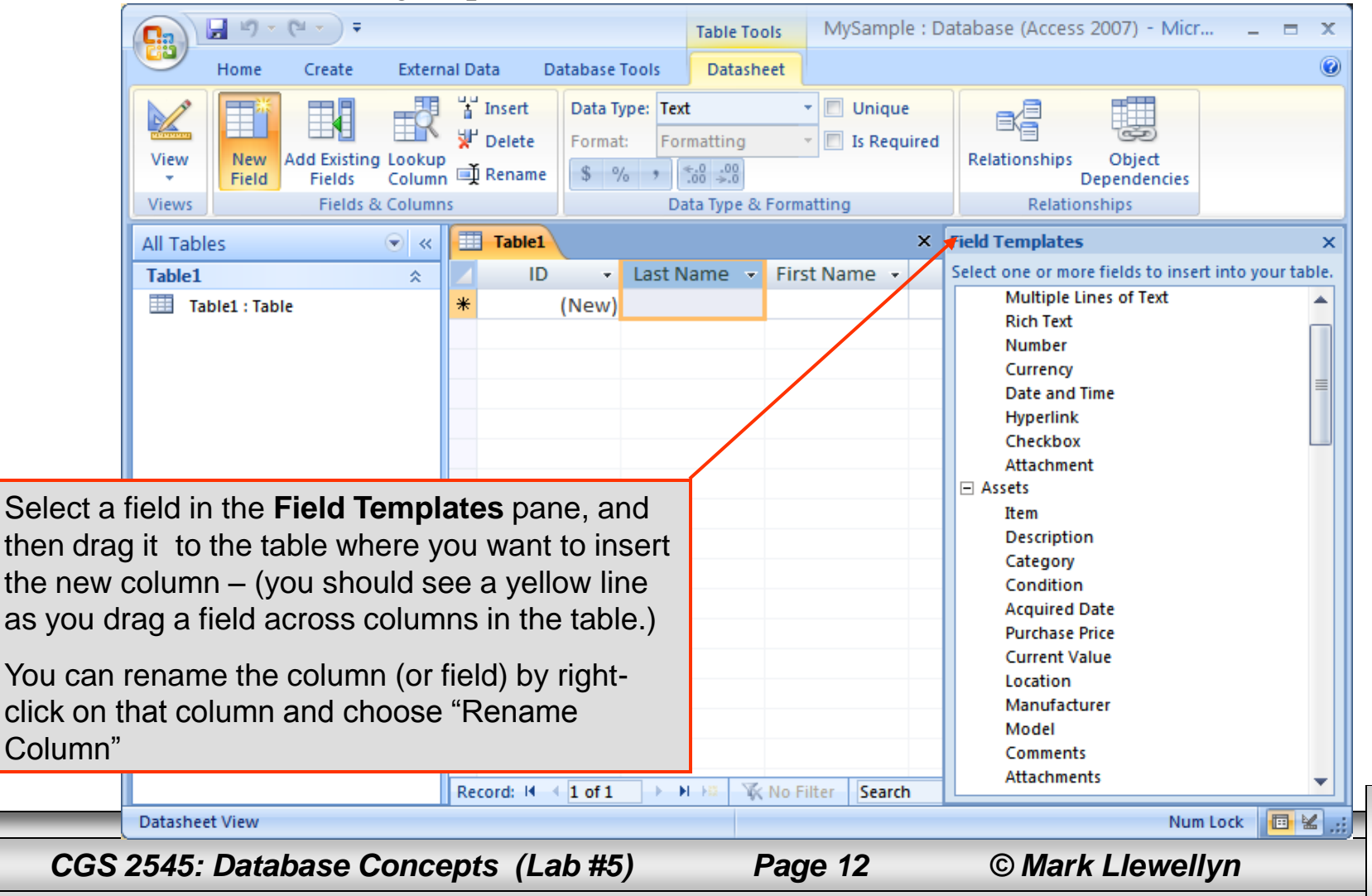

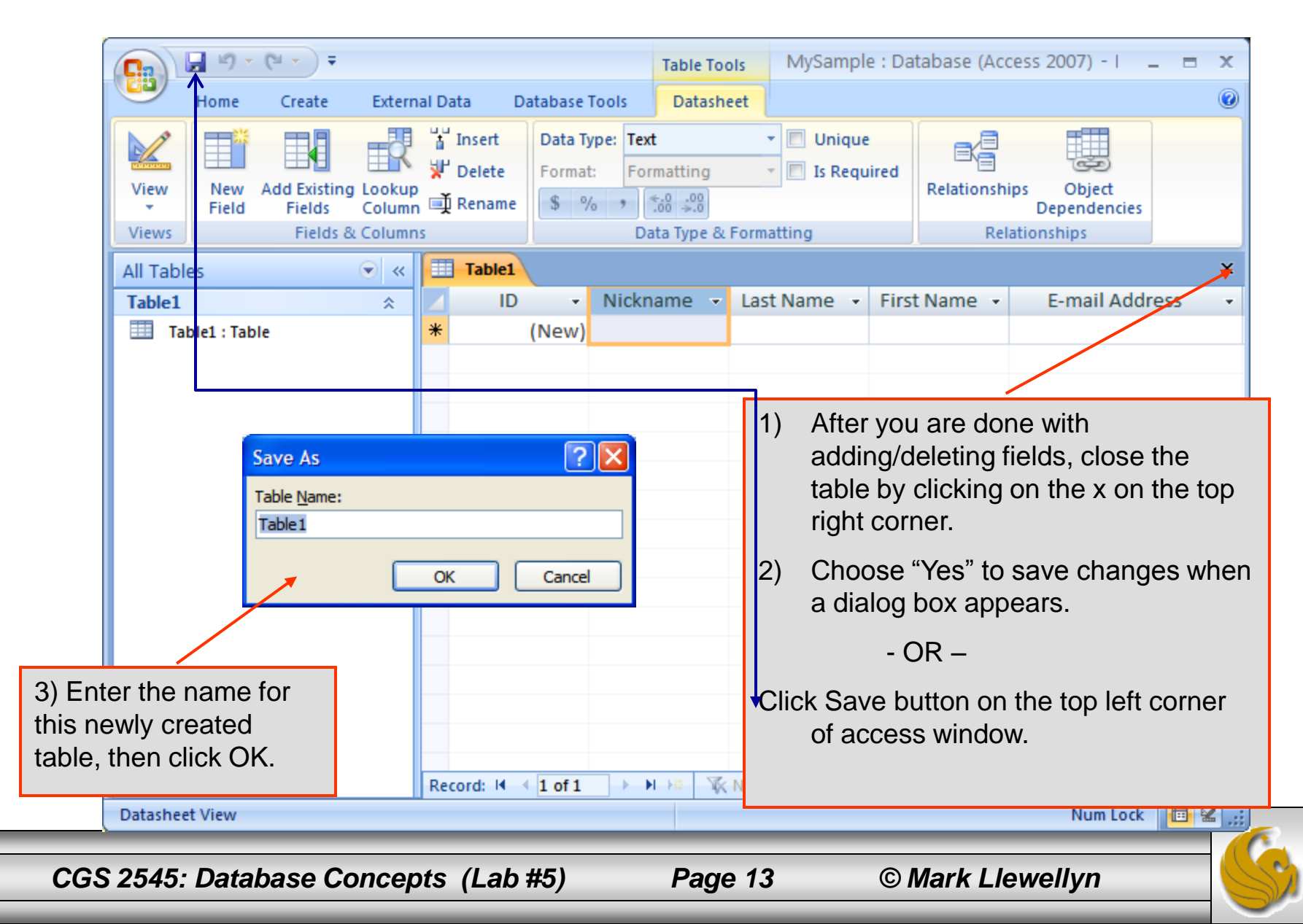

#### The Table Design Wizard

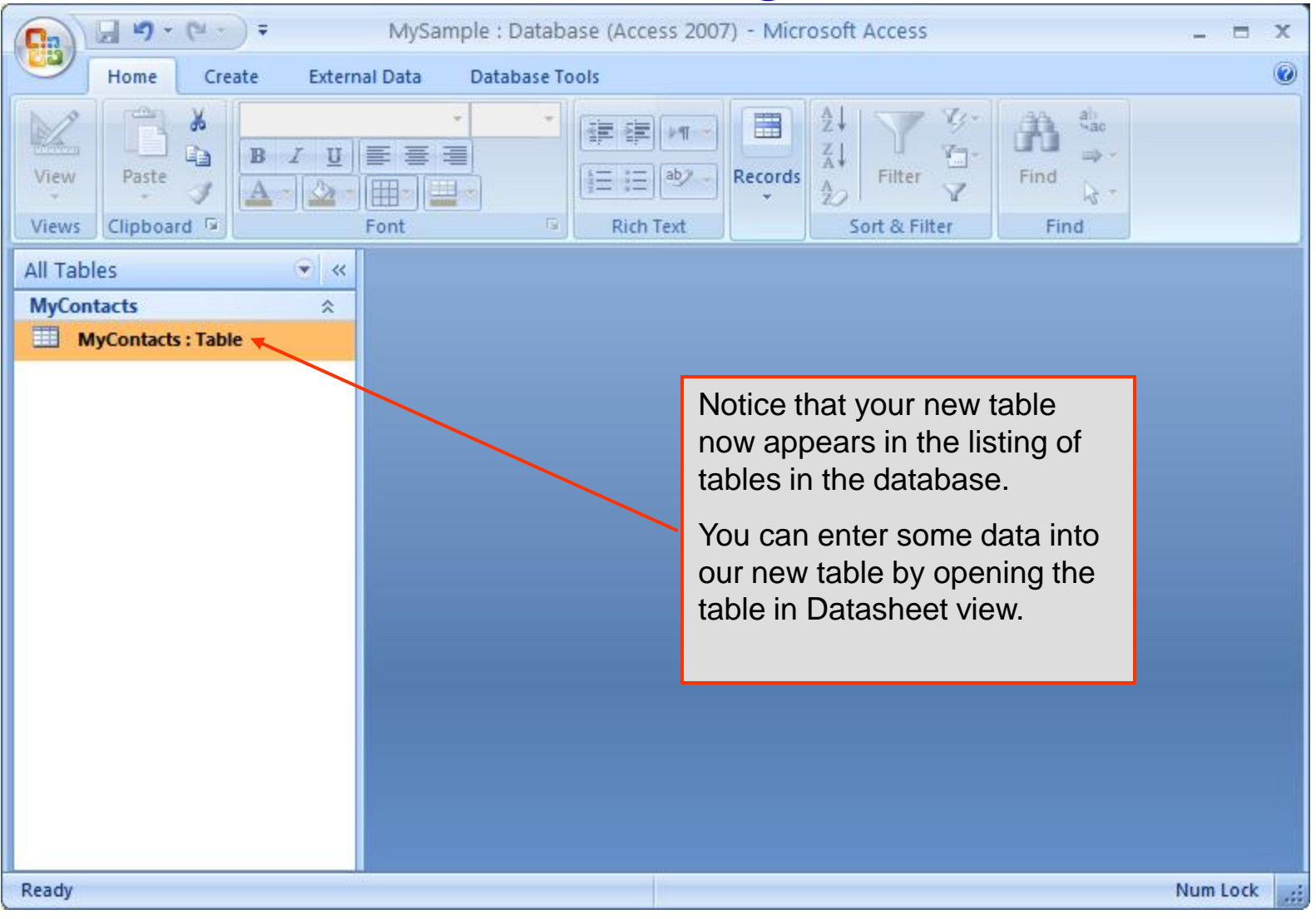

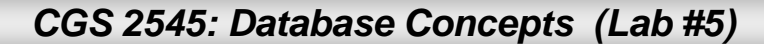

#### Assessment Point #1

- At this point, examine some of the other pre-defined tables and attributes (fields) available through the table templates.
- Notice that a table design might be appropriate for your database tables but not have proper names...these are all able to be changed either through the wizard itself or through the design view we'll see next.
- Try creating a few different tables just to get the feel of the table templates.
- Once you're comfortable with the template approach to table design, proceed on to look at the design view approach to table creation.

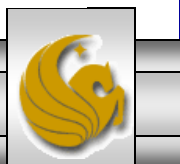

• The table design view can be used to either create a new table within a database from scratch, or modify the schema of an existing table. On the **Create** tab, in the **Tables** group, click **Table Design**.

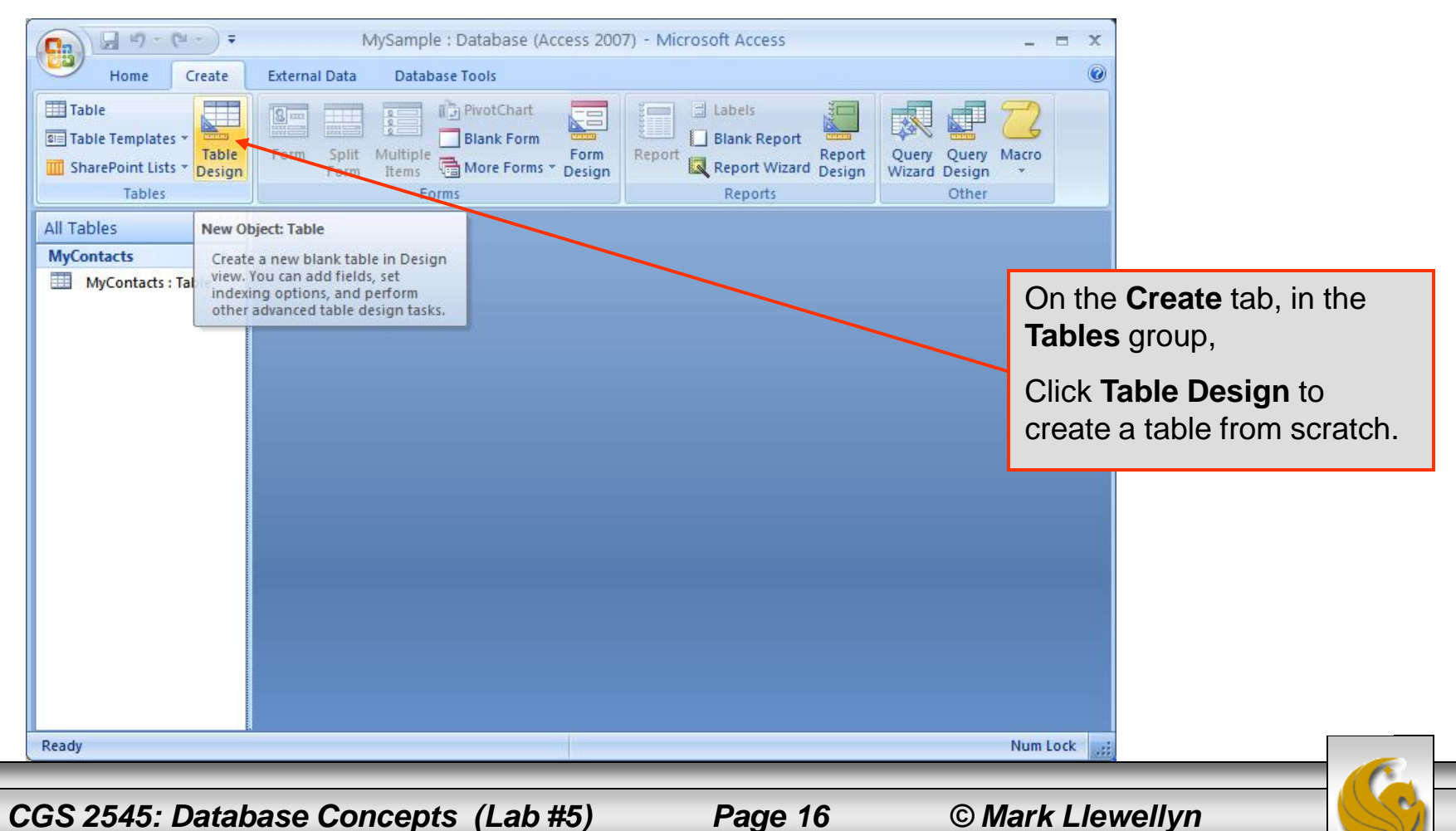

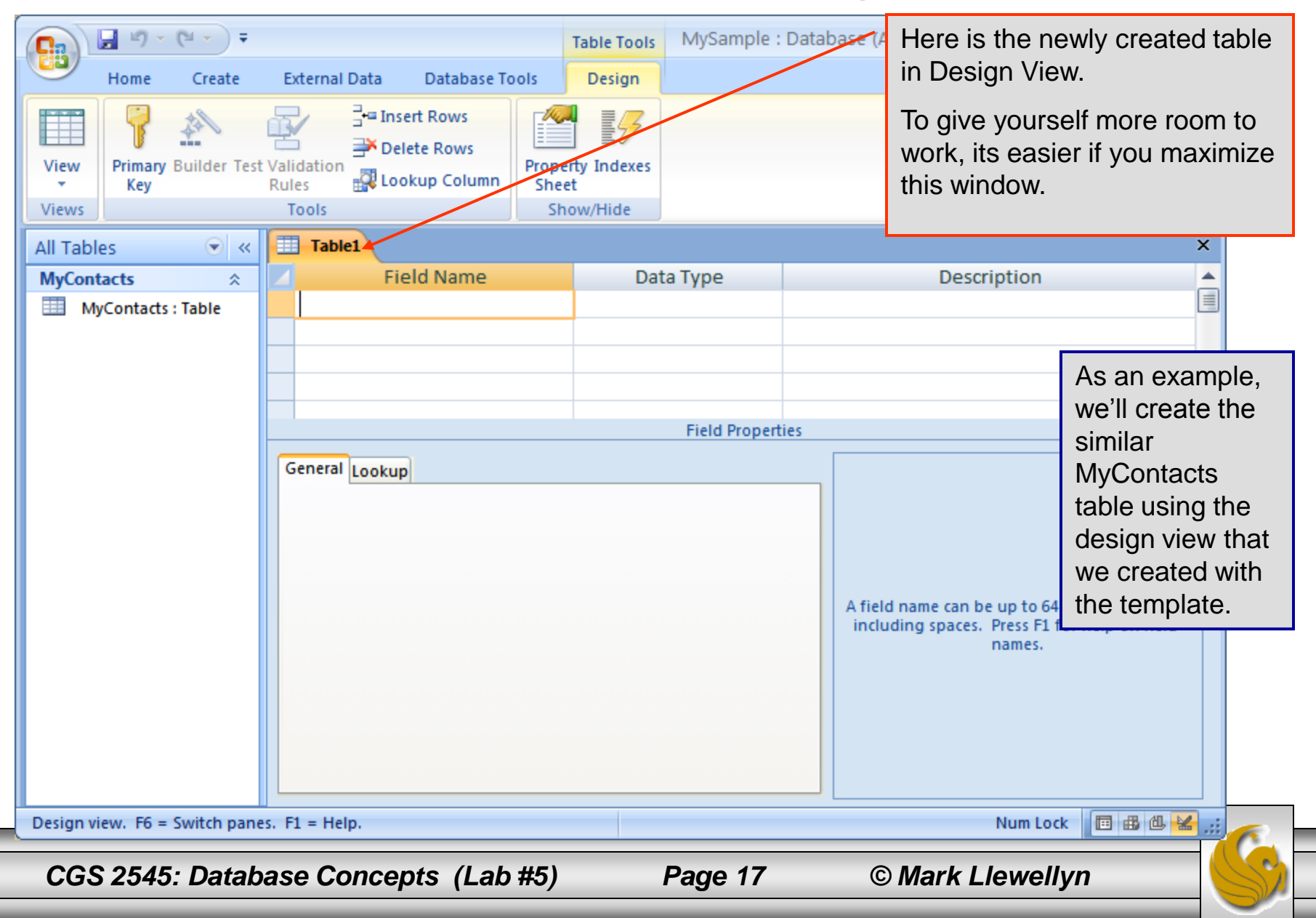

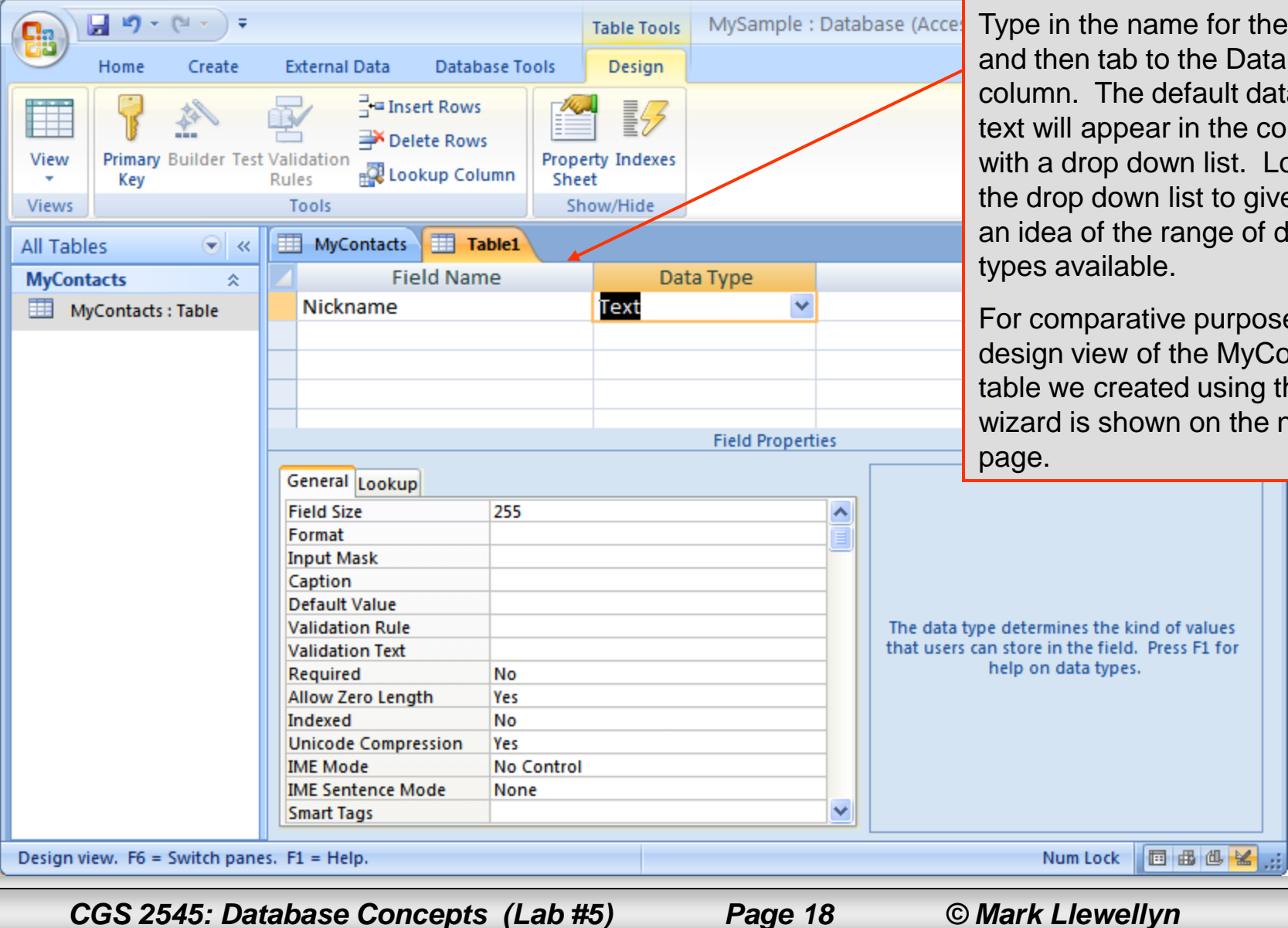

Type in the name for the field and then tab to the Data Type column. The default data type text will appear in the column with a drop down list. Look at the drop down list to give you an idea of the range of data types available.

For comparative purposes, the design view of the MyContacts table we created using the wizard is shown on the next

The data type determines the kind of values that users can store in the field. Press F1 for

| ſ    | C                        | <b>=</b>       |                             |                                 | Table Tools     | MySample :     | Data | base (Access 2007) - Microso 💶 📼 🗙            |
|------|--------------------------|----------------|-----------------------------|---------------------------------|-----------------|----------------|------|-----------------------------------------------|
|      | Home Cre                 | ate            | External Data Data          | base Tools                      | Design          |                |      | 0                                             |
|      | View<br>Views            | er Test V<br>R | alidation<br>tules<br>Tools | s<br>/s<br>lumn<br>Shee<br>Shee | ty Indexes<br>t |                |      |                                               |
|      | All Tables 🛛 💽           | ) « [          | 🔲 Table1 🔲 MyCor            | ntacts                          |                 |                |      | ×                                             |
|      | MyContacts               | *              | Field Nar                   | me                              | Data            | а Туре         |      | Description                                   |
|      | MyContacts : Table       |                | Nickname                    |                                 | Text            |                |      |                                               |
|      | T T                      |                | Eirst Name                  |                                 | Text            |                |      |                                               |
|      |                          |                | Pirst Name                  |                                 | Date/Time       |                |      |                                               |
|      |                          |                | E mail Addross              |                                 | Toxt            | 2              |      | <b>•</b>                                      |
|      |                          |                | P-man Anniess               |                                 | TEXT            | Field Properti | es   |                                               |
|      |                          |                | General Lookup              |                                 |                 |                |      |                                               |
|      |                          |                | Field Size                  | 255                             |                 |                | ~    |                                               |
|      |                          |                | Format                      |                                 |                 |                |      |                                               |
|      |                          |                | Input Mask                  |                                 |                 |                |      |                                               |
| Righ | nt click on              |                | Caption                     |                                 |                 |                |      |                                               |
|      |                          |                | Default Value               |                                 |                 |                |      |                                               |
| MyC  | contacts table           |                | Validation Rule             |                                 |                 |                |      | A field name can be up to 64 characters long, |
| and  | click on                 |                | Validation Text             |                                 |                 |                |      | including spaces. Press F1 for help on field  |
| Deel |                          |                | Required                    | No                              |                 |                |      | indires.                                      |
| Des  | ign view.                |                | Indexed                     | No                              |                 |                |      |                                               |
|      |                          |                | Unicode Compression         | Ves                             |                 |                |      |                                               |
|      |                          |                | IME Mode                    | No Control                      |                 |                |      |                                               |
|      |                          |                | IME Sentence Mode           | Phrase Predi                    | ct              |                |      |                                               |
|      |                          |                | Smart Tags                  |                                 |                 |                | ~    |                                               |
|      | Design view. F6 = Switch | n panes.       | F1 = Help.                  |                                 |                 |                |      | Num Lock 📗 🔀 🖽 🔛 📰                            |
|      |                          |                |                             |                                 |                 |                |      |                                               |
|      |                          |                |                             |                                 |                 |                | _    |                                               |

CGS 2545: Database Concepts (Lab #5)

Page 19

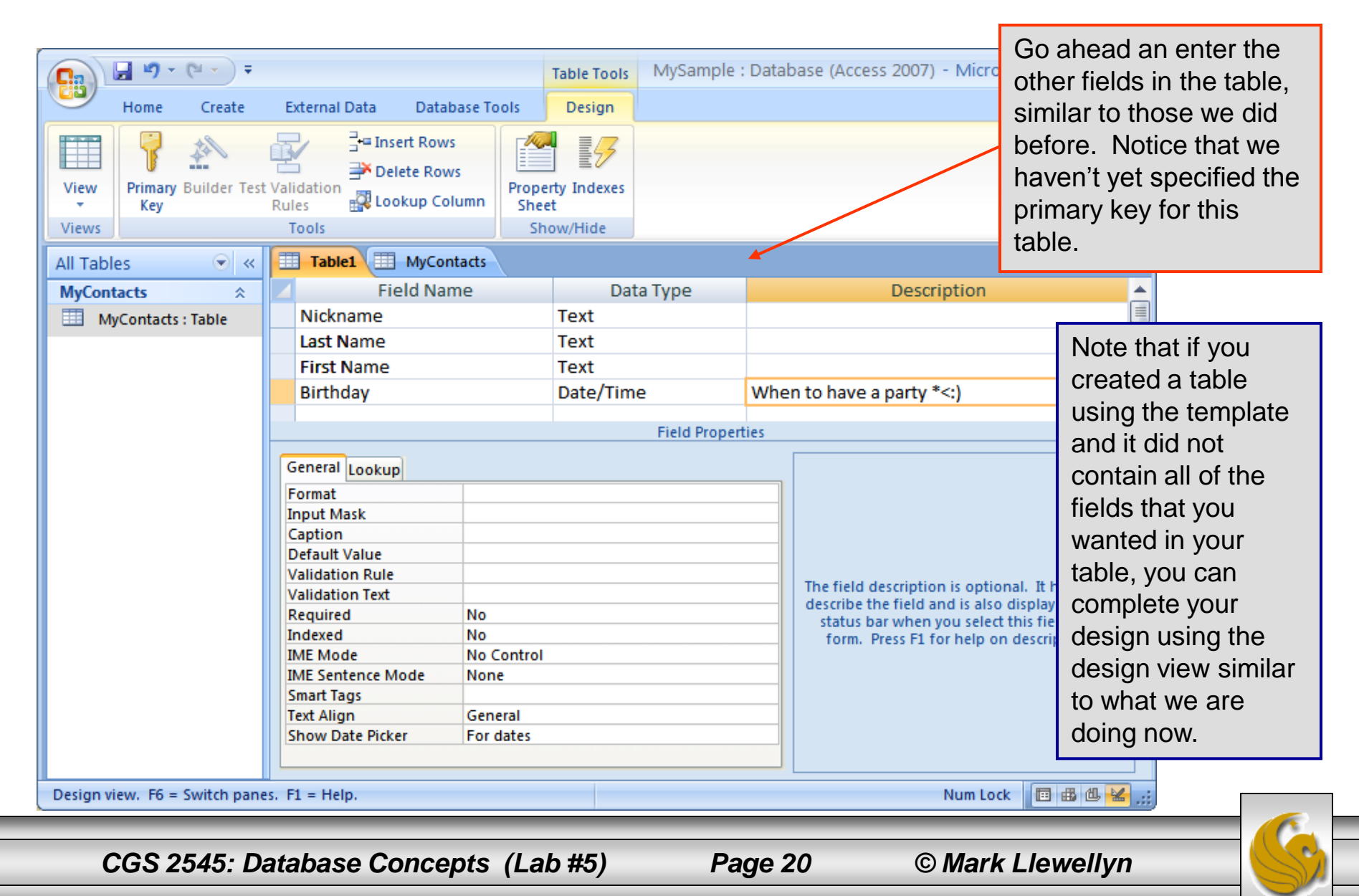

|                                  | Ŧ                                                                                                    | Table Tools MySample : [           | Database (Access 2007) - Microso 💶 📼 🗙                                                                                                    |
|----------------------------------|----------------------------------------------------------------------------------------------------|------------------------------------|----------------------------------------------------------------------------------------------------|
| Home Crea                        | ate External Data Database Tools                                                                                                    | Design                             | 0                                                                                                    |
| View<br>Views                    | er Test Validation<br>Rules<br>Tools                                                                                                    | ty Indexes                         |                                                                                                    |
| All Tables                       | « Table1 MyContacts                                                                                                    |                                    | ×                                                                                                    |
| MyContacts<br>MyContacts : Table | <ul> <li>Field Name</li> <li>Nickname</li> <li>Last Name</li> <li>First Name</li> <li>Birthday</li> </ul>                                                                               | Data Type Text Text Text Date/Time | Description                                                                                                    |
| Sa<br>Ta<br>Ne                   | Ave As  Able Name:  ew Contacts Table  OK Cancel  Required No Indexed No Indexed No IME Mode No Control IME Sentence Mode None Smart Tags Text Align General Show Date Picker For dates | Field Propertie                    | Once you get the fields set, click x<br>to Close and Save the table<br>definition. Access will ask you if you<br>want to save the table, click yes and<br>name the table at this point.<br>-OR- Click Save button on the top<br>left corner of access window.<br>Give it a name and click OK. |
| Design view. F6 = Switch         | n panes. F1 = Help.                                                                                                    |                                    | Num Lock 🔲 🔀 🔀 🛒                                                                                                    |
|                                  |                                                                                                    |                                    |                                                                                                    |

CGS 2545: Database Concepts (Lab #5)

Page 21

| Home Create<br>Home Create<br>View<br>View<br>Key<br>Key<br>Key<br>Key | External Data Database Too                                                                                                    | Table Tools<br>Design<br>Property Indexes<br>Sheet | MySample : I                   | Database (Access 2007) - Micr                                                                                        | Oops! We need to set a<br>primary key, so when you<br>see this error message,<br>click yes and set the<br>primary key field. |
|------------------------------------------------------------------------|----------------------------------------------------------------------------------------------------|----------------------------------------------------|--------------------------------|----------------------------------------------------------------------------------------------------|----------------------------------------------------------------------------------------------------|
| Views                                                                  | Tools                                                                                                    | Show/Hide                                          |                                |                                                                                                    |                                                                                                    |
| All Tables 💿 «                                                         | Table1 MyContacts                                                                                                    |                                                    |                                |                                                                                                    | ×                                                                                                    |
| MyContacts $\Rightarrow$                                               | Field Name                                                                                                    | Dat                                                | а Туре                         | Description                                                                                                    |                                                                                                    |
| MyContacts : Table                                                     | Nickname                                                                                                    | Text                                               |                                |                                                                                                    |                                                                                                    |
| Microsoft Offic                                                        | e Access                                                                                                    |                                                    |                                |                                                                                                    |                                                                                                    |
| Althou<br>and ot<br>Do you                                             | igh a primary key isn't required, it<br>her tables in the database.<br>I want to create a primary key no<br>Default Value                                              | t's highly recommen<br>ow?<br><u>Y</u> es          | ded. A table mus<br><u>N</u> o | t have a primary key for you to de<br>Cancel                                                                         | fine a relationship between this table                                                                                       |
|                                                                        | Validation Rule<br>Validation Text<br>Required No<br>Indexed No<br>IME Mode No Co<br>IME Sentence Mode None<br>Smart Tags<br>Text Align Gene<br>Show Date Picker For d | ontrol<br>ral<br>ates                              |                                | The field description is opt<br>describe the field and is all<br>status bar when you sele<br>form. Press F1 for help | tional. It helps you<br>so displayed in the<br>ect this field on a<br>on descriptions.                                       |
| Design view. F6 = Switch panes.                                        | F1 = Help.                                                                                                    |                                                    |                                | Num L                                                                                                    | ock 🔲 🔀 😃 🕍 🚛                                                                                                    |
| CGS 2545: Data                                                         | abase Concepts(                                                                                                    | Lab #5)                                            | Page                           | e 22 © Mark                                                                                                    | c Llewellyn                                                                                                    |

| C                        | <b>+</b>                            | Table                                  | e Tools MySample | : Database ( | Access 2007) - Micro    | oso 🗖 🗙                                                   |
|--------------------------|-------------------------------------|----------------------------------------|------------------|--------------|-------------------------|-----------------------------------------------------------|
| Home Cre                 | ate External Data Dat               | abase Tools De                         | esign            |              |                         | ۲                                                         |
| View<br>Views            | r Test Validation<br>Rules<br>Tools | ws<br>ows<br>column<br>Sheet<br>Show/H | ndexes<br>fide   |              |                         | Now with the primary key defined, the new table is saved. |
| All Tables               | 🛛 « 🔳 MyContacts 🔳                  | New Contacts Table                     |                  |              |                         | x                                                         |
| MyContacts               | Field N                             | ame                                    | Data Type        |              | Description             | <u> </u>                                                  |
| MyContacts : Table       | l S⊧ ID                             | Aut                                    | toNumber 👘       |              |                         |                                                           |
| New Contacts Table       | Nickname                            | Tex                                    | xt               |              |                         |                                                           |
| New Contacts Tab         | Last Name                           | Tex                                    | xt               |              |                         |                                                           |
|                          | First Name                          | Tex                                    | xt               |              |                         |                                                           |
|                          | Birthday                            | Dat                                    | te/Time          | When to h    | ave a nartv *<•1        | <b>Y</b>                                                  |
|                          |                                     |                                        | Field Proper     | ties         |                         |                                                           |
|                          | General Lookup                      |                                        |                  |              |                         |                                                           |
|                          | Field Size                          | Long Integer                           |                  |              |                         |                                                           |
|                          | New Values                          | Increment                              |                  |              |                         |                                                           |
|                          | Format                              |                                        |                  |              |                         |                                                           |
|                          | Caption                             | Vac (Na Dunlicata                      | 1                |              |                         |                                                           |
|                          | Indexed<br>Smart Tags               | res (No Duplicate                      | es)              | Δ fie        | ld name can be up to 6  | 4 characters long                                         |
|                          | Text Align                          | General                                |                  | ind          | luding spaces. Press F1 | for help on field                                         |
|                          |                                     |                                        |                  |              | names.                  |                                                           |
| Design view. F6 = Switch | panes. F1 = Help.                   |                                        |                  |              | Num Lo                  | ck 🔲 🔀 😃 🕌 🤐                                              |
|                          |                                     |                                        |                  | _            |                         |                                                           |
| CGS 2545: Da             | tabase Concepts                     | s (Lab #5)                             | Page             | 23           | © Mark Ll               | ewellvn                                                   |

| C. U - C                      |                     |                      | Table Tools | MySample :     | Data   | base (Access 200 | 07) - Microso 💶 📼 🗙            |
|-------------------------------|---------------------|----------------------|-------------|----------------|--------|------------------|--------------------------------|
| Home Create                   | External Data Data  | oase Tools           | Design      |                |        |                  | 0                              |
| View<br>Views                 | Validation<br>Rules | s<br>rs<br>lumn Shee | rty Indexes |                |        |                  |                                |
| All Tobles                    |                     | lew Contacts I       | Table       |                |        |                  | MvContacts was created         |
| MyContacts                    | Field Nar           | ne                   | Dat         | a Type         | _      | De               | using the template.            |
| MyContacts : Table            | 8 D                 |                      | AutoNum     | ber            |        |                  |                                |
| New Contacts Table 🔅          | Nickname            |                      | Text        |                |        |                  | New Contacts Table was         |
| New Contacts Table :          | Last Name           |                      | Text        |                |        |                  | created using the design       |
|                               | First Name          |                      | Text        | _              | LA II- | a ta basa a sad  | view.                          |
|                               | Birthday            |                      | Date/Tim    | Field Properti | ies    | en to nave a nar |                                |
|                               | General Lookup      |                      |             |                |        |                  |                                |
|                               | Field Size          | Long Intege          | r           |                |        |                  |                                |
|                               | New Values          | Increment            |             |                | _      |                  |                                |
|                               | Format              |                      |             |                | _      |                  |                                |
|                               | Indexed             | Yes (No Dup          | licates)    |                | _      |                  |                                |
|                               | Smart Tags          | ies (no bup          | incurces,   |                |        | A field name car | be up to 64 characters long,   |
|                               | Text Align          | General              |             |                |        | including space  | es. Press F1 for help on field |
|                               |                     |                      |             |                |        |                  | names.                         |
| Design view. F6 = Switch pane | es. F1 = Help.      |                      |             |                |        |                  | Num Lock 🔲 🤀 🕮 😹 🚛             |
| CGS 2545: Datab               | ase Concepts        | (Lab #5              | )           | Page 2         | 4      | © M              | ark Llewellyn                  |

#### Assessment Point #2

- At this point practice creating several tables using the design view. Try several different data types and tables.
- You might also try some of the various options for table modification.
- In the datasheet view of a table, for example, place the cursor on the name of the column and right click the mouse. You will see a list of options that can be performed at this point.
  - For example, if you want to add a new field (column) to a table, then from the design view, just put the cursor on the column which you want to the new field to appear before and then right click.
- Similarly, in the design view of a table, placing the cursor on a particular field definition (row in the design view) and then right clicking will give you a set of options which includes the option of inserting a new field.

CGS 2545: Database Concepts (Lab #5)

Page 25

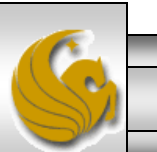

## Advanced Table Design Features

- Now that you can create tables in Access using either the template or the design view, let's look at some of the more advanced features associated with table design in Access.
- We'll just look at a couple of these that might be something that you will want to include in the design for your database.
- First we'll look at designing an input mask and then we'll see how to change the properties of a field, and finally we'll see how to add a validation rule.

## Creating An Input Mask

- An input mask is a rudimentary form of data validation that requires data to be entered in a specific manner.
- For example, if you want the user to enter a phone number in the format areacode-prefix-suffix, then you can specify this exact format, however, if you would prefer this data be entered as (areacode) prefix-suffix, then you can specify this form instead.
- As with many other things, Access has a few built-in masks for predefined types, but you can also create your own input masks as we'll see.

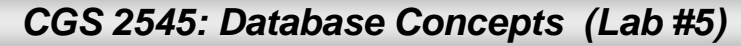

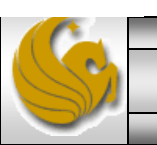

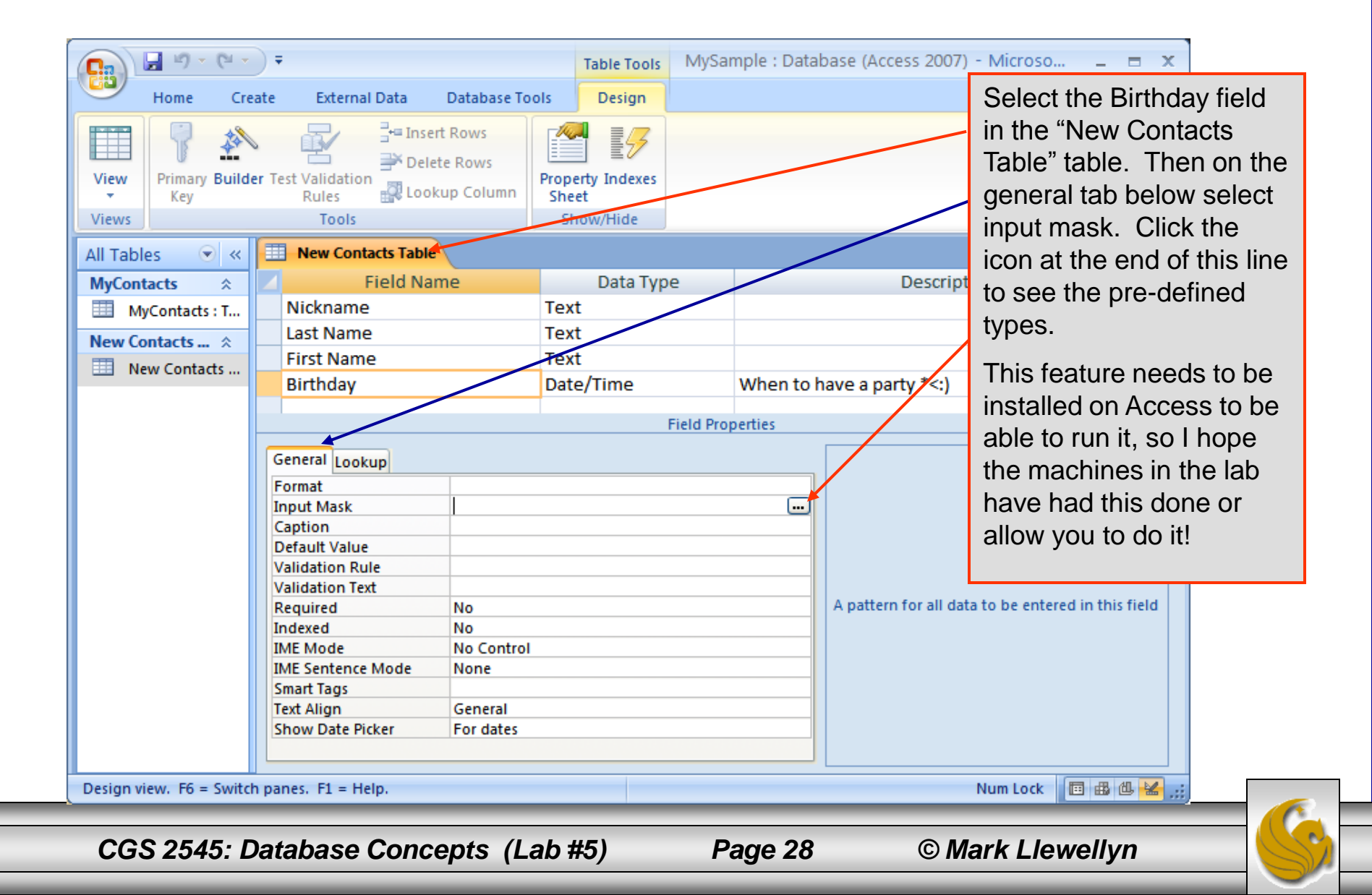

| 😱 🖬 🤊 - (° - )          | <b>=</b>              |             |                     | Table Tools      | MySample : Database (Acce | ss 2007) -    | Microso 💶 📼 🗙              |
|-------------------------|-----------------------|-------------|---------------------|------------------|---------------------------|---------------|----------------------------|
| Home Crea               | ite Extern            | al Data     | Database Tools      | Design           |                           |               | Since this field was       |
|                         |                       | - Incart    | Pour -              |                  |                           |               | defined with the           |
|                         |                       | Input Mae   | k Wizard            |                  |                           |               |                            |
| View Primany Builder    | r Test Validat        | iliput mas  | K WIZal U           |                  |                           |               | Date/Time data type, the   |
| <ul> <li>Key</li> </ul> | Rules                 | Which innut | t mask matches ho   | w vou want d     | ata to look?              |               | predefined masks for the   |
| Views                   | Tool                  |             |                     |                  |                           |               | dete ture ere eheure l'i   |
|                         |                       |             |                     |                  |                           |               | data type are snown. Th    |
| ll Tables 💿 «           |                       | To see how  | a selected mask w   | orks, use the    | Try It box.               |               | select the medium date     |
| MyContacts 🏾 🕆          |                       |             |                     | -<br>            |                           | escription    | mask                       |
| MyContacts : T          | Nicknar               | to change   | the Input Mask list | , click the Edit | List button.              |               | mask.                      |
| New Contacts            | Last Na               | Input Mask  | a                   | Data L           | ook:                      |               |                            |
|                         | First Na              | Lona Time   |                     | 1:12:0           | D PM                      |               |                            |
| New Contacts            | Birthda               | Short Date  | 9                   | 9/27/1           | 969                       | *<:)          |                            |
|                         | Difficience           | Short Time  | •                   | 13:12            |                           |               | <b>•</b>                   |
|                         |                       | Medium Tir  | me                  | 01:12            | PM                        |               |                            |
|                         | Connection            | Medium Da   | ate                 | 27-Sep           | -69                       |               |                            |
|                         | General Lo            |             |                     |                  |                           |               |                            |
|                         | Format                |             |                     |                  |                           |               |                            |
|                         | Input Masi            | Try It:     |                     |                  |                           |               |                            |
|                         | Caption<br>Default Va |             |                     |                  |                           |               |                            |
|                         | Validation            |             |                     |                  |                           |               |                            |
|                         | Validation            | Edit List   | Cancel              | < <u>B</u> ack   | Next > Einish             |               |                            |
|                         | Required              |             |                     |                  |                           | r all data to | o be entered in this field |
|                         | Indexed               |             | No                  |                  |                           | -             |                            |
|                         | IME Mode              |             | No Control          |                  |                           |               |                            |
|                         | IME Sentence          | e Mode      | None                |                  |                           |               |                            |
|                         | Smart Tags            |             | Conoral             |                  |                           |               |                            |
|                         | Show Date P           | Dicker      | For dates           |                  |                           |               |                            |
|                         | Show Date P           | ICKCI       | i or dates          |                  |                           |               |                            |
| esign view. F6 = Switch | panes. F1 = H         | lelp.       |                     |                  |                           | N             | um Lock 🔲 🔀 🥵 🛒            |
|                         |                       | _           |                     |                  |                           | _             |                            |
|                         |                       |             |                     |                  |                           |               |                            |
| CGS 2545 1              | Datahas               | e Conc      | ents (Lah           | #5)              | Page 29                   | © M           | ark Llewellyn              |

| 💽 🖌 🖉 - 🖓 - 🖓 -                                                                                                    | Table Tool                                                                                                    | s MySample : Database (Access 2              | 2007) - Microso 1                                                                           | = x                                                                                                 |
|----------------------------------------------------------------------------------------------------|----------------------------------------------------------------------------------------------------|----------------------------------------------|---------------------------------------------------------------------------------------------|----------------------------------------------------------------------------------------------------|
| Home Create Exter                                                                                                    | rnal Data Database Tools Design                                                                                                    |                                              | This is the                                                                                 | default mask                                                                                        |
| View<br>View<br>Views<br>Views<br>Vi | Input Mask Wizard Do you want to change the input mask? Input Mask Name: Medium Date Input Mask: DO->L <ll-00 are="" as="" character="" character:<="" d="" do="" enter="" placeholder="" placeholders="" replaced="" th="" want="" what="" you=""><th>the field to display?<br/>ata into the field.</th><th>for this dat<br/>medium da<br/>have the o<br/>changing t<br/>point.<br/>You can ch<br/>placeholde</th><th>a type using the<br/>ate format. You<br/>ption of<br/>he mask at this<br/>nange the<br/>er characters if</th></ll-00> | the field to display?<br>ata into the field. | for this dat<br>medium da<br>have the o<br>changing t<br>point.<br>You can ch<br>placeholde | a type using the<br>ate format. You<br>ption of<br>he mask at this<br>nange the<br>er characters if |
| General Lo<br>Format<br>Input Masi<br>Caption<br>Default Va<br>Validation                                                                                                    |                                                                                                    |                                              | Finally, giv<br>sample of<br>look like in                                                   | e it a try as a<br>what it would<br>operation.                                                      |
| Validation<br>Required<br>Indexed<br>IME Mode<br>IME Senter<br>Smart Tags<br>Text Align<br>Show Date                                                                                                    | Cancel < Bac<br>No<br>No Control<br>nce Mode None<br>General<br>Picker For dates                                                                                                    | r                                            | all data to be entered in this f                                                            | ield                                                                                                |
| CGS 2545: Databa                                                                                                    | se Concepts (Lab #5)                                                                                                    | Page 30                                      | © Mark I lewell                                                                             | vn                                                                                                  |

| <b>(</b> ) <b>- (</b> -  | Ŧ                                 |                                                                                                    | Table Tools               | MySample : Dat   | tabase (Access 2007) - | Microso = X        |              |
|--------------------------|-----------------------------------|----------------------------------------------------------------------------------------------------|---------------------------|------------------|------------------------|--------------------|--------------|
| Home Cre                 | ate External Data                 | Database To                                                                                               | ols Design                |                  |                        | 0                  |              |
| View<br>Views            | er Test Validation<br>Rules Tools | rt Rows<br>ete Rows<br>kup Column                                                                         | Property Indexes<br>Sheet |                  |                        |                    |              |
| All Tables 🔍 «           | New Contacts Table                |                                                                                                    |                           |                  |                        | ×                  |              |
| MyContacts $\Rightarrow$ | Field Na                          | me                                                                                                    | Data Typ                  | e                | Descriptio             | n 🔺                |              |
| MvContacts : T           | Last Name                         |                                                                                                    | Text                      |                  |                        | Once the mask is   | s defined    |
|                          | First Name                        |                                                                                                    | Text                      |                  |                        |                    |              |
| New Contacts 🛠           | Birthday                          |                                                                                                    | Date/Time                 | When to          | have a party *<+)      | (previous slide),  | click Finish |
| New Contacts             | Dhono Numbor                      |                                                                                                    | Toxt                      | when to          | nave a party <.,       | and you'll return  | to the       |
|                          | Phone Number                      |                                                                                                    | Text                      |                  |                        | decign view of th  | o toblo      |
|                          |                                   |                                                                                                    |                           | Field Properties |                        |                    |              |
|                          |                                   |                                                                                                    |                           |                  |                        | and the input ma   | sk will be   |
|                          | General Lookup                    |                                                                                                    |                           | $\rightarrow$    | <                      | set for that field |              |
|                          | Format                            |                                                                                                    |                           |                  |                        |                    |              |
|                          | Input Mask                        | 00\->L <ll\-< th=""><th>00;0;</th><th></th><th></th><th>Try one on a tabl</th><th>e that has</th></ll\-<> | 00;0;                     |                  |                        | Try one on a tabl  | e that has   |
|                          | Caption                           |                                                                                                    |                           |                  | -                      |                    |              |
|                          | Default Value                     |                                                                                                    |                           |                  | -                      | a phone number     | defined as   |
|                          | Validation Text                   | -                                                                                                    |                           |                  | A field name can be i  | a field.           |              |
|                          | Required                          | No                                                                                                    |                           |                  | including spaces. Pr   |                    |              |
|                          | Indexed                           | No                                                                                                    |                           |                  | n                      | ames.              |              |
|                          | IME Mode                          | No Control                                                                                                |                           |                  |                        |                    |              |
|                          | IME Sentence Mode                 | None                                                                                                    |                           |                  |                        |                    |              |
|                          | Smart Tags                        |                                                                                                    |                           |                  |                        |                    |              |
|                          | Text Align                        | General                                                                                                   |                           |                  |                        |                    |              |
|                          | Show Date Picker                  | For dates                                                                                                 |                           |                  |                        |                    |              |
|                          |                                   |                                                                                                    |                           |                  |                        |                    |              |
| Design view. F6 = Switch | n panes. F1 = Help.               |                                                                                                    |                           |                  | Ν                      | lum Lock 🔲 🔀 🖽 🔛 🛒 |              |
| CGS 2545:                | Database Con                      | cepts (l                                                                                                  | Lab #5)                   | Page 3           | 1 © Ma                 | ark Llewellyn      | -6           |

| Aicrosoft Access - [           | Students : Table]                          |                                          |                                   |                |                                                                                 |
|--------------------------------|--------------------------------------------|------------------------------------------|-----------------------------------|----------------|---------------------------------------------------------------------------------|
| Eile Edit View                 | <u>I</u> nsert <u>T</u> ools <u>W</u> indo | w <u>H</u> elp Ado <u>b</u> e PDF        | Type a question for help          | ×              |                                                                                 |
|                                | → 1                                        | 0 - B <i>I</i> U .<br>■ - B <i>I</i> U . | • A • 2 • • • •                   | l<br>tr        | created a new table for<br>his example containing<br>tudent information, PID is |
| Field Name                     | Data Type                                  |                                          | Description                       | tł             | he key and we want to                                                           |
| ଞ▶ PID                         | Text                                       |                                          |                                   | d              | ofing on input mock for it                                                      |
| LastName                       | Text                                       |                                          |                                   | u              | enne an input mask for it                                                       |
| FirstName                      | Text                                       |                                          |                                   | u              | sing the conventions at                                                         |
| PhoneNumber                    | Text                                       |                                          |                                   |                | ICE that a PID must begin                                                       |
| Major                          | Text                                       |                                          |                                   |                |                                                                                 |
|                                |                                            |                                          |                                   | W              | with a letter and is followed                                                   |
|                                |                                            | Field Dreservice                         |                                   | b              | y seven numbers. With                                                           |
|                                |                                            | Field Properties                         |                                   | th             | o field highlighted on the                                                      |
| General Lookup                 |                                            |                                          |                                   | u              | approximation to below click the                                                |
| Field Size                     | 50                                         |                                          |                                   | y y            |                                                                                 |
| Format                         |                                            |                                          |                                   | ÍC             | con for the input mask                                                          |
| Input Mask                     |                                            |                                          |                                   | (9             | same as before in the                                                           |
| Default Value                  |                                            |                                          | -                                 |                |                                                                                 |
| Validation Rule                |                                            |                                          |                                   | P              | redenned case).                                                                 |
| Validation Text                |                                            |                                          | A pattern for all data to be ente | ered in this L |                                                                                 |
| Required                       | No                                         |                                          |                                   |                |                                                                                 |
| Allow Zero Length              | Yes                                        |                                          |                                   |                |                                                                                 |
| Indexed<br>Unicode Compression | Yes (No Duplicates)                        |                                          | -                                 |                |                                                                                 |
| IME Mode                       | No Control                                 |                                          |                                   |                |                                                                                 |
| IME Sentence Mode              | None                                       |                                          |                                   |                |                                                                                 |
| Smart Tags                     |                                            |                                          |                                   |                |                                                                                 |
|                                |                                            |                                          |                                   |                |                                                                                 |
| Design view. F6 = Switch p     | oanes, F1 = Help,                          |                                          | NUM                               |                |                                                                                 |

CGS 2545: Database Concepts (Lab #5)

Page 32

| Microsoft Access - [S              | tudents : Table]                                                   |                                  |                                |
|------------------------------------|--------------------------------------------------------------------|----------------------------------|--------------------------------|
| Eile Edit View Ir                  | nsert <u>T</u> ools <u>W</u> indow <u>H</u> elp Ado <u>b</u> e PDF | Type a question for help 🛛 🚽 🗗 🗙 |                                |
| · 🔁 🔁 📲 🖕                          |                                                                    |                                  |                                |
| - Arial                            | - 10 - B Z U (3) - A - L                                           |                                  |                                |
| i 🖬 📲 🔛 🔛 🔜 🗋                      | Input Mask Wizard                                                  |                                  |                                |
| Field Name<br>₿▶PID                | Which input mask matches how you want data to look?                |                                  | long of the prodefined         |
| LastName<br>FirstName              | To see here a she had a she was here the To The here               |                                  | nasks are appropriate so       |
| PhoneNumber<br>Major               | To see now a selected mask works, use the Try It box.              | v v                              | ve'll need to create our       |
|                                    | Input Mask: Data Look:                                             | (                                | own, so click on the edit list |
|                                    | Phone Number (206) 555-1212                                        | k k                              | putton.                        |
| General Lookup                     | Zip Code 98052-6399                                                |                                  |                                |
| Field Size                         | Password 63215                                                     |                                  |                                |
| Input Mask                         | Long Time 1:12:00 PM                                               |                                  |                                |
| Caption<br>Default Value           | Try It:                                                            |                                  |                                |
| Validation Rule<br>Validation Text |                                                                    | ita to be entered in this        |                                |
| Required                           | Edit List Cancel < Back Next >                                     | Einish                           |                                |
| Indexed                            | Tes (140 Depileaces)                                               |                                  |                                |
| Unicode Compression<br>IME Mode    | Yes No Control                                                     |                                  |                                |
| IME Sentence Mode<br>Smart Tags    | None                                                               |                                  |                                |
| Design view. F6 = Switch pa        | ines. F1 = Help.                                                   | NUM .:                           |                                |

CGS 2545: Database Concepts (Lab #5)

Page 33

| Microsoft Acces      | ss - [Students                | Table]             |                         |                       |                         |     |                             |
|----------------------|-------------------------------|--------------------|-------------------------|-----------------------|-------------------------|-----|-----------------------------|
| : Eile Edit Vie      | ew <u>I</u> nsert <u>T</u> oo | ls <u>W</u> indow  | Help Adobe PDF          | Type a que            | stion for help 🛛 🚽 🗕    | ₽×  |                             |
| · 🔁 🔁 🛃 🖕            |                               |                    |                         |                       |                         |     |                             |
| - /                  | Arial                         | <b>v</b> 10        | - B I U                 | 🗞 •   A •   🔟 •   🔲 • |                         |     |                             |
| i 🖬 📲 🔛 🛛 🖉          | 3 🖪 🌮 🐰                       | b (b) 🔊            | - (* -   7 19   3       |                       | - 0                     |     |                             |
| Field Na             | · · · ·                       |                    |                         |                       |                         |     |                             |
| 🚯 PID 🖻              | Customize In                  | put Mask W         | izard                   |                       |                         |     | form is filled with         |
| LastName             |                               |                    |                         | tion to be the        |                         |     | official field with         |
| PhopeNumber          | Do you want to ec             | lit or add input i | masks for the Input Mas | k Wizard to display?  |                         |     | nformation from first       |
| Major                |                               |                    |                         |                       |                         | n   | nask, so to add a new       |
|                      |                               |                    |                         |                       |                         | C   | ne, move to the bottom      |
| (                    | Description:                  | Phone Number       |                         | Help                  |                         |     | f this list to append a new |
| 1                    | Input Mask:                   | !(999) 000-000     | 0                       |                       |                         |     |                             |
| General Lookur (     | Diacaboldar:                  |                    |                         | Close                 |                         | — e | entry.                      |
|                      | Flacenoider.                  | <b>_</b>           |                         |                       |                         |     |                             |
| Format               | Sample Data:                  | (206) 555-1212     | 2                       |                       |                         |     |                             |
| Input Mask r         | Mask Type:                    | Text/Unbound       | *                       |                       |                         |     |                             |
| Caption              |                               |                    |                         |                       |                         |     |                             |
| Default Value Ri     | lecord: 🚺 🔳                   | 1                  | ▶ <b>▶   ▶</b> ★ of 4   |                       |                         |     |                             |
| Validation Text      |                               |                    |                         | A pattern for all o   | lata to be entered in t | his |                             |
| Required             | No                            |                    |                         |                       | riela                   |     |                             |
| Allow Zero Length    | Yes                           |                    |                         |                       |                         |     |                             |
| Indexed              | Yes (No Du                    | plicates)          |                         | _                     |                         |     |                             |
| IME Mode             | No Control                    |                    |                         |                       |                         |     |                             |
| IME Sentence Mode    | None                          |                    |                         |                       |                         |     |                             |
| Smart Tags           |                               |                    |                         |                       |                         |     |                             |
| Design view. F6 = Sw | witch panes. F1 =             | Help.              |                         |                       | NUM                     |     |                             |
| Design view, Fo = 5w | witch paries, FI —            | пер.               |                         |                       | NOM                     |     |                             |

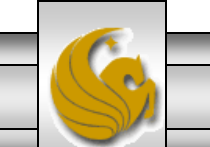

CGS 2545: Database Concepts (Lab #5)

Page 34

| Microsoft Access - [                                                                                                    | Students : Table]                                                                                                    |                                                   |                      |                                                                                                    |                                                                                                    |
|----------------------------------------------------------------------------------------------------|----------------------------------------------------------------------------------------------------|---------------------------------------------------|----------------------|----------------------------------------------------------------------------------------------------|----------------------------------------------------------------------------------------------------|
| Eile Edit View                                                                                                    | Insert Tools <u>W</u> indow <u>H</u> elp                                                                                                    | Adobe PDF                                         | Type a question for  | help - 5 El                                                                                             | nter the format for the<br>ew mask. Click close<br>hen done.                                                                                                    |
| Field Name                                                                                                    | - 🍄   X. 🗈 🖻   🔊 → (*<br>Data Type                                                                                                    | · →   7 III III   1 1 1 1 1 1 1 1 1 1 1 1 1 1 1 1 |                      |                                                                                                    |                                                                                                    |
| <ul> <li>PID</li> <li>LastName</li> <li>FirstName</li> <li>PhoneNumt</li> <li>Major</li> <li>Do you wa</li> <li>Description</li> <li>General Ld</li> <li>Field Size</li> <li>Format</li> <li>Input Mask</li> <li>Caption</li> <li>Default Value</li> <li>Validation Te</li> <li>Required</li> <li>Allow Zero Length</li> <li>Indexed</li> <li>Unicode Compression</li> <li>IME Mode</li> <li>IME Sentence Mode</li> <li>Smart Tags</li> </ul> | Text nize Input Mask Wizard nit to edit or add input masks for t  n: L####### r: L####### r: L####### r: L####### r: L######## r: L######## r: L######## r: L######## r: L######## r: L######## r: L######## r: L######### r: L######### r: L########## | the Imput Mask Wizard to display?  Help Close     | all data to be field | When creat<br>fields the le<br>is required i<br>means that<br>is allowed.<br>holder for a<br>command to | ing the masks, for text<br>tter L means that a letter<br>in this spot. The letter A<br>either a letter or a digit<br>The # sign is a place<br>digit. Use the Help<br>o see other options. |
| Design View. $F6 = 5$ witch p                                                                                                    | banes, HI = Help,                                                                                                    |                                                   | N                    |                                                                                                    |                                                                                                    |

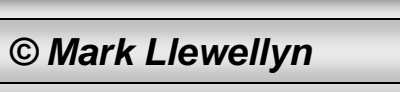

CGS 2545: Database Concepts (Lab #5)

Page 35

| Microsoft Access                                                                                                    | - [Students : Table]                                                                          |                                                                             |                          |            | <u></u>                                                                                                    |
|----------------------------------------------------------------------------------------------------|-----------------------------------------------------------------------------------------------|-----------------------------------------------------------------------------|--------------------------|------------|----------------------------------------------------------------------------------------------------|
| Eile Edit View                                                                                                    | Insert Iools Window Hel                                                                       | D Adobe PDF                                                                 | Type a question for help | · - 6      | The newly defined mask is<br>now available for use once<br>you click Finish.<br>Depending on the type of<br>mask you create there may |
| Field Name                                                                                                    | Input Mask Wizard                                                                             |                                                                             |                          |            | be some additional steps                                                                                                    |
| ¥▶ PID<br>LastName                                                                                                    | Which input mask matches how you                                                              | ı want data to look?                                                        |                          |            | that you'll be walked                                                                                                    |
| FirstName                                                                                                    |                                                                                               |                                                                             |                          |            | through to fully specify the                                                                                                    |
| PhoneNumber<br>Major                                                                                                    | To see how a selected mask works                                                              | use the Try It boy                                                          |                          |            | mask                                                                                                    |
|                                                                                                    | To also as the Tool & Mark Kerkerkerk                                                         |                                                                             |                          |            | mask.                                                                                                    |
|                                                                                                    | To change the input Mask list, click                                                          | the Edit List Dutton.                                                       |                          |            |                                                                                                    |
|                                                                                                    | Input Mask:                                                                                   | Data Look:                                                                  |                          |            |                                                                                                    |
| General Lookup<br>Field Size<br>Format<br>Input Mask<br>Caption<br>Default Value<br>Validation Rule<br>Validation Text<br>Required | Phone Number<br>Social Security Number<br>Zip Code<br>Extension<br>Password<br>PID<br>Try It: | (206) 555-1212<br>831-86-7180<br>98052-6399<br>63215<br>*******<br>M1234567 | r all data to be entern  | ed in this |                                                                                                    |
| Allow Zero Length<br>Indexed<br>Unicode Compression<br>IME Mode<br>IME Sentence Mode<br>Smart Tags                                 | (Edit List) Cancel                                                                            | < Back Next > Finis                                                         | h                        |            |                                                                                                    |
| )<br>Design view. F6 = Switc                                                                                                    | ch panes, F1 = Help,                                                                          |                                                                             | NUM                      |            |                                                                                                    |

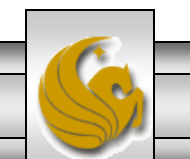

CGS 2545: Database Concepts (Lab #5)

Page 36

- When creating a table using the wizard, many default values are set for fields that are not optimal for the field in terms of storage requirements. For example, text fields can range from 0 to 255 characters in length and have a default size of 50 characters. If you know that no value in a certain text field would ever exceed 20 characters in length, then the default setting will waste 30 characters or more for every value in the table.
- Wasted space is not only inefficient in terms of space, it also slows down overall execution speed within the database system.
- In general, the field size property should be set to the smallest possible setting that allows you to fully capture expected data values.
- The next couple of screens show some possibilities for resetting field properties.

CGS 2545: Database Concepts (Lab #5)

Page 37

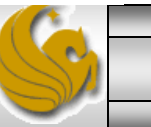

| 2   | Microsoft Acce                        | ess - [S    | Students       | s : Ta  | ble]   |              |                   |        |    |                     |                                 | Def      | ault text field length is |
|-----|---------------------------------------|-------------|----------------|---------|--------|--------------|-------------------|--------|----|---------------------|---------------------------------|----------|---------------------------|
| 1   | <u> </u>                              | /iew I      | nsert <u>T</u> | ools    | Window | <u>H</u> elp | Ado <u>b</u> e PD | F      |    | Type a questi       | on for help 🔽 💶                 | 50 (     | characters Let's          |
| 1   |                                       |             |                |         |        |              |                   |        |    |                     |                                 | cha      | nge this to 25            |
| ÷   |                                       | Lovial      |                |         | - 10   |              | D 7 1             | T As   | ГA |                     |                                 | cha      | ractors (assuming that    |
| il. | · · · · · · · · · · · · · · · · · · · | Aria        | 100 1 11       |         | ¥ 10   |              | D I I             |        |    |                     |                                 | thia     | would be the longest      |
|     | 🔲 🕶 🔛 🔛 (                             | <u>a</u> 0. | ~~ *           | 6       | 111 11 | - Ci         | - 8 E             | / i= e | +  | 🕈 🏹 🗈 🗐 🖓 •         | •                               | lins     | would be the longest      |
|     | Field Nam                             | ne          | D              | ata Ty  | pe     |              |                   |        |    | escription          |                                 | last     | name we would expect      |
| B   | PID<br>  LastName                     |             | Text           |         |        |              |                   |        |    |                     |                                 | in o     | ur data).                 |
| Ĺ   | FirstName                             |             | Text           |         |        |              |                   |        |    |                     |                                 |          |                           |
|     | PhoneNumber                           |             | Text           |         |        |              |                   |        |    |                     |                                 |          |                           |
|     | Major                                 |             | Text           |         |        |              |                   |        |    |                     |                                 | _        |                           |
| -   |                                       |             |                |         |        |              |                   |        |    |                     |                                 | _        |                           |
|     | 1                                     |             |                |         |        | Fi           | eld Properti      | ies    |    |                     |                                 | <b>_</b> |                           |
|     |                                       |             |                |         | /      |              |                   |        |    |                     |                                 |          |                           |
|     | General Lookup                        |             |                |         |        |              |                   |        | _  |                     |                                 |          |                           |
|     | Field Size                            |             | 50 🦰           | <b></b> |        |              |                   |        |    |                     |                                 |          |                           |
|     | Format<br>Joput Mack                  |             |                |         |        |              |                   |        |    |                     |                                 |          |                           |
|     | Caption                               |             | Last Nam       | е       |        |              |                   |        |    |                     |                                 |          |                           |
|     | Default Value                         |             |                | -       |        |              |                   |        |    |                     |                                 |          |                           |
| 1   | Validation Rule                       |             |                |         |        |              |                   |        |    | A field name can be | e up to 64 character            | s        |                           |
|     | Validation Text                       |             | No             |         |        |              |                   |        |    | on fiel             | es, Press F1 for ne<br>dinames. | ۹Þ       |                           |
|     | Allow Zero Lenath                     |             | No             |         |        |              |                   |        |    |                     |                                 |          |                           |
|     | Indexed                               |             | Yes (Dupl      | icates  | OK)    |              |                   |        |    |                     |                                 |          |                           |
|     | Unicode Compressio                    | on          | No             |         |        |              |                   |        |    |                     |                                 |          |                           |
|     | IME Mode                              |             | No Contro      | ol      |        |              |                   |        |    |                     |                                 |          |                           |
|     | IME Sentence Mode<br>Smart Tags       | 9           | None           |         |        |              |                   |        |    |                     |                                 |          |                           |
|     |                                       |             |                |         |        |              |                   |        | _  |                     |                                 |          |                           |
| D   | esign view. F6 = S                    | 5witch pa   | anes. F1       | = Help  |        |              |                   |        |    |                     | NUM                             |          |                           |
|     |                                       |             |                |         |        |              |                   |        |    |                     |                                 |          | -                         |

CGS 2545: Database Concepts (Lab #5)

Page 38

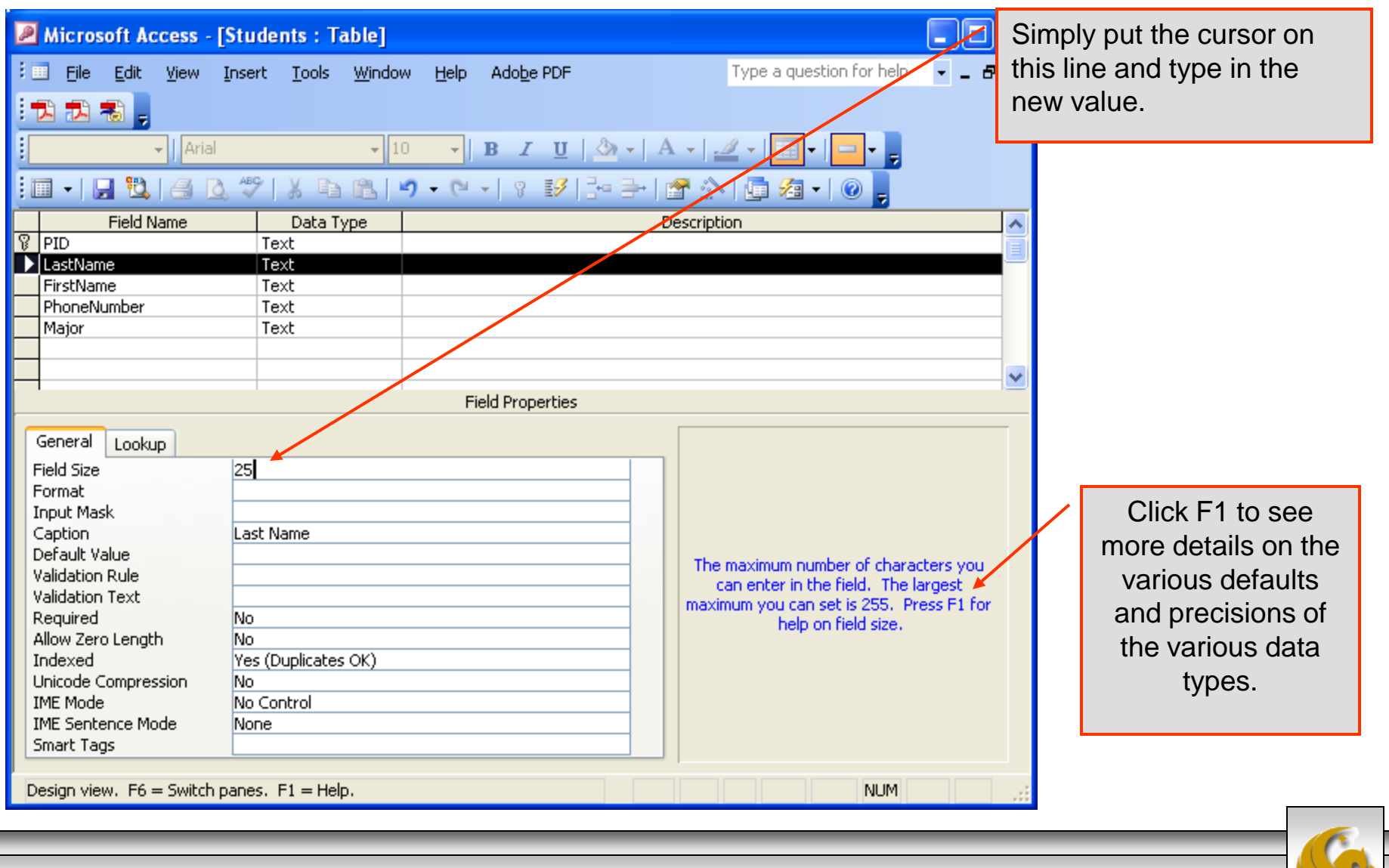

CGS 2545: Database Concepts (Lab #5)

Page 39

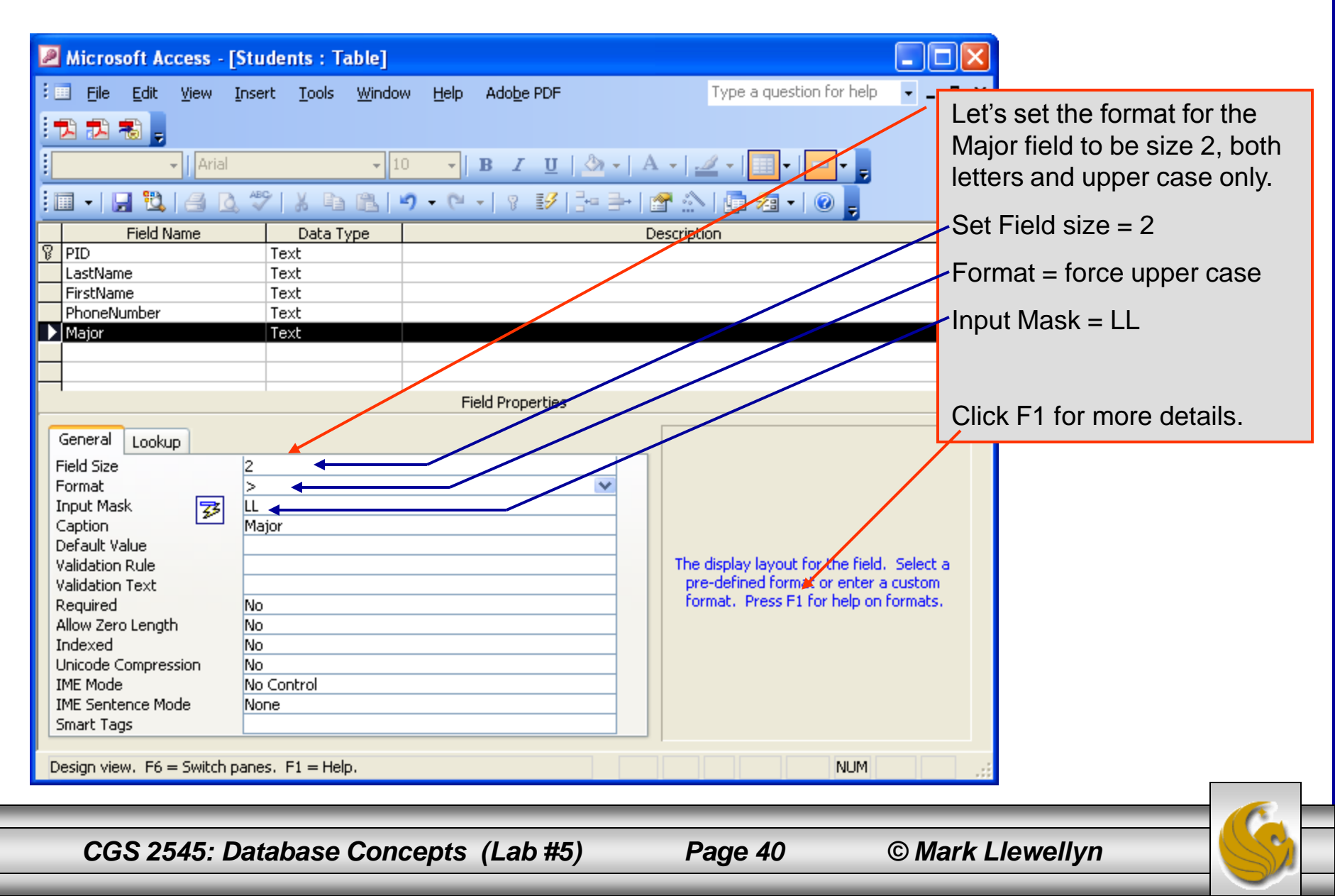

## Adding Validation Rules To A Table

- No system, no matter how sophisticated, can produce valid output from invalid input in other words, "garbage in = garbage out".
- It is absolutely critical that you take every means possible to validate the data as it is entered to ensure that quality of the output that will ultimately be produced.
- Some validation is built-in to Access. You cannot, for example, enter duplicate values for a primary key, nor can you enter text into a numeric field.
- Other validation is built-in at the initiative of the developer (you) by setting various field properties in the design view of a table.
- As the final part of this lab we'll look at how to add validation rules to a table.

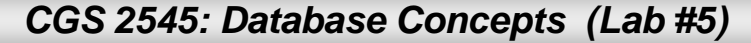

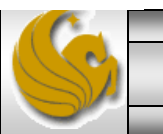

## Adding Validation Rules To A Table

|                                    | 18                          | ulanta i Tablat                 |                 |                    |                          |              |                     |            |                                                     |  |
|------------------------------------|-----------------------------|---------------------------------|-----------------|--------------------|--------------------------|--------------|---------------------|------------|-----------------------------------------------------|--|
| ::                                 | File Edit View Inse         | ert <u>T</u> ools <u>W</u> indo | w <u>H</u> elp  | Ado <u>b</u> e PDF |                          | Type a       | question for help - | Let<br>the | i's add a gender field to<br>Students table.        |  |
|                                    |                             |                                 |                 |                    |                          |              |                     |            | Reset the field length to 1<br>and force upper case |  |
|                                    | Field Name                  | Data Type                       |                 |                    | Desc                     | ription      |                     | rac        | uire that the uper enter                            |  |
| 8                                  | PID                         | Text                            |                 |                    |                          |              |                     | rec        | une mai me user enter                               |  |
|                                    | LastName                    | Text                            |                 |                    |                          |              |                     | eith       | her "F" for female or "M"                           |  |
|                                    | FirstName                   | Text                            |                 |                    |                          |              |                     | £          |                                                     |  |
|                                    | PhoneNumber                 | Text                            |                 |                    |                          |              |                     | TOF        | male.                                               |  |
| Ļ                                  | Major                       | Text                            |                 |                    |                          |              |                     |            |                                                     |  |
| ₽                                  | Gender                      | Text 🥌                          |                 |                    |                          |              |                     | _          |                                                     |  |
|                                    |                             |                                 |                 |                    |                          |              |                     | ~          |                                                     |  |
|                                    |                             |                                 | Fie             | d Properties       |                          |              |                     |            |                                                     |  |
|                                    | Conoral L. L                |                                 |                 |                    |                          |              |                     | _          |                                                     |  |
|                                    |                             |                                 |                 |                    |                          |              |                     |            |                                                     |  |
|                                    | ield Size 1                 |                                 |                 |                    |                          |              |                     |            |                                                     |  |
| 1                                  | Pormat >                    |                                 |                 |                    |                          |              |                     |            |                                                     |  |
|                                    | aption                      |                                 |                 |                    |                          |              |                     |            |                                                     |  |
| l i                                | )efault Value               |                                 |                 |                    |                          |              |                     | _          |                                                     |  |
|                                    | alidation Rule              | " Or "M"                        |                 |                    | Т                        | he error me  | This is the mes     | sage       | e that is displayed to                              |  |
|                                    | Alidation Text Yo           | ou must specify eithe           | r E for fema    | le or M for male   |                          | enter a valu | the user if they    | otto       | mot to enter incorrectly                            |  |
| F                                  | Required No.                | )                               |                 |                    | r                        | rule, Press  |                     |            |                                                     |  |
| 1                                  | Allow Zero Length Ye        | es                              | formatted data. | Ba                 | sically it should inform |              |                     |            |                                                     |  |
| 1                                  | ndexed No                   | )                               |                 |                    |                          |              | them as to what     | t the      | correct data should                                 |  |
| ιt                                 | Inicode Compression Ye      |                                 |                 |                    |                          |              |                     |            |                                                     |  |
| IME Mode No Control IOOk like. Whi |                             |                                 |                 |                    |                          |              |                     | this       | s is an optional field, it                          |  |
| 1                                  | ME Sentence Mode No         | one                             |                 |                    |                          |              | is highly recom     | mon        | ded if you specify a                                |  |
| L                                  | imart Tags                  |                                 |                 |                    |                          |              |                     | non        | ded if you speeny a                                 |  |
|                                    |                             |                                 |                 |                    |                          |              | validation rule.    |            |                                                     |  |
| D                                  | esign view,F6 = Switch pane | es. F1 = Help.                  |                 |                    |                          |              |                     |            |                                                     |  |
|                                    |                             |                                 |                 |                    |                          |              |                     |            |                                                     |  |
|                                    |                             |                                 |                 |                    |                          |              |                     |            |                                                     |  |

CGS 2545: Database Concepts (Lab #5)

## Lab Assignment #5

Lab Assignment #5 – Due October 19<sup>th</sup> by 11:55 pm (WebCourses time) – 25 points

Create an Access database (see below for naming convention) for the set of relational schemas shown on the next page. For each table that you create, insert 4 or 5 rows of sample data.

Define two different input masks and two different validation rules somewhere within this database. Your choice of which tables and attributes to select for this part.

Upload your database (the file with extension .mdb for access 2000-2003 or .accdb for access 2007) using the following naming convention.

NOTE: Please use the following naming convention for your uploaded files:

HW05\_LastNameFirstName.mdb or HW05\_LastNameFirstName.accdb

Next week will look at refining the definition of the relationships in this example and see how to enforce referential integrity.

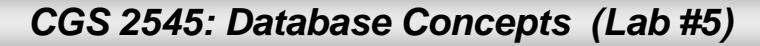

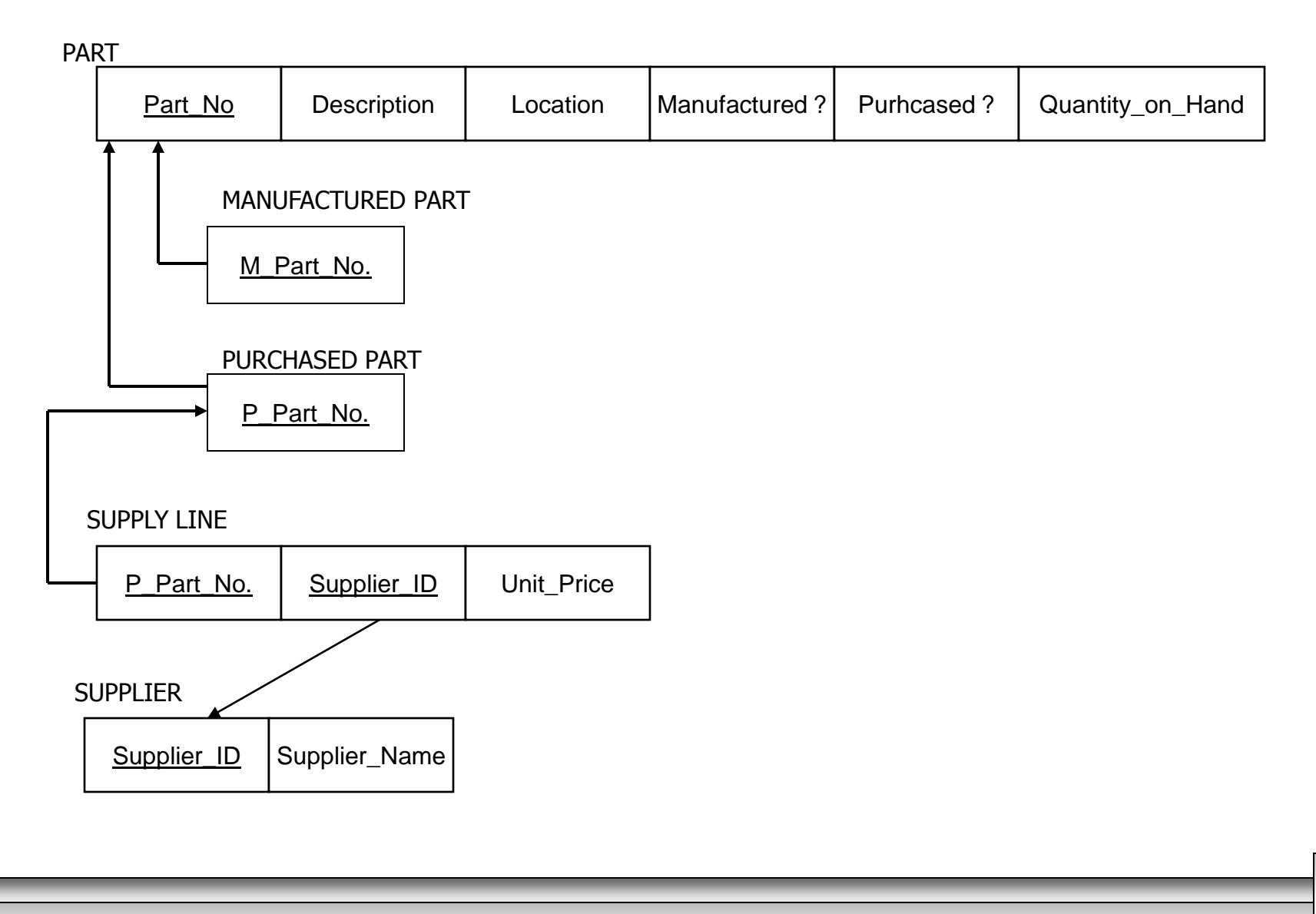

CGS 2545: Database Concepts (Lab #5)

Page 44